## Nouveautés v7

N°5 : De la version 7.1.486.4 à la version 7.1.491.2 (Juin 2025)

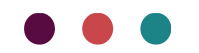

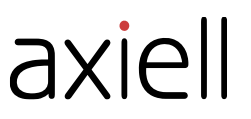

Les informations contenues dans ce document pourront être modifiées sans préavis et ne sauraient en aucune manière engager MOBYDOC.

Aucune partie de ce document ne peut être reproduite ou transmise, pour d'autres buts que l'usage personnel de l'acheteur, sans la permission expresse et écrite de MOBYDOC.

© Copyright 2025 - MOBYDOC. Tous droits réservés.

Micromusée est une marque déposée de Mobydoc.

Tous les noms de produits ou autres marques cités dans ce document sont des marques déposées par leur propriétaire respectif.

#### Révisions du document :

| Suivi                              | Version | Date         |    |
|------------------------------------|---------|--------------|----|
| Création pour la version 7.1.486.4 | 1       | Janvier 2024 | LB |
| Version 7.1.487.3                  | 2       | Avril 2024   | LB |
| Version 7.1.489.4                  | 3       | Juillet 2024 | LB |
| Version 7.1.489.8                  | 4       | Octobre 2024 | LB |
| Version 7.1.489.12                 | 5       | Février 2025 | LB |
| Version 7.1.491.2                  | 6       | Juin 2025    | LB |

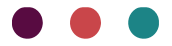

## Table des matières

| Nouveautés apportées par la version 7.1.491.2 de juin 2025    | 3  |
|---------------------------------------------------------------|----|
| Nouveautés apportées par la version 7.1.489.12 de 2025        | 12 |
| Nouveautés apportées par la version 7.1.489.8 d'octobre 2024  | 25 |
| Nouveautés apportées par la version 7.1.489.4 de juillet 2024 | 31 |
| Nouveautés apportées par la version 7.1.487.3 d'avril 2024    | 40 |
| Nouveautés apportées par la version 7.1.486.4 de janvier 2024 | 55 |

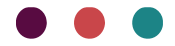

# Nouveautés apportées par la version 7.1.491.2 de juin 2025

## Webinaire

Visionner notre webinaire « Saisie déportée/récolement déporté », réalisé le 5 juin. Si vous n'avez pas pu assister à cette session ou souhaitez la revisionner, son enregistrement est disponible via le lien cidessous :

> Webinaire : Saisie déportée / Récolement déporté - Axiell France

## Documentation

Les manuels suivants ont été mis à jour :

- Manuel Récolement
- Manuel Mouvement
- Manuel Wmédia

## Modules

WMédia 👾 (Demande Aha !)

La fonction avait été indiquée à tort dans la version précédente.

Nouvelle fonctionnalité pour le module WMédia : Renommer multimédias et liens.

| <b>m</b>            | leĭ                | •             |                                    |                                  |                        |                        |            | FORM       | IATIONMM_local - De | emo Mobydoc |
|---------------------|--------------------|---------------|------------------------------------|----------------------------------|------------------------|------------------------|------------|------------|---------------------|-------------|
| <u>[m'</u> ]        | A                  | ccueil        | Affichage Fo                       | nctions I                        | mport / ex             | port                   | Récolement | Historique | Multimédia          | Support     |
| a?»                 | ě                  | M → N         | AB                                 | ď                                | (a)                    | ez,                    |            |            |                     |             |
| Vérifier<br>liens Y | Réparer<br>liens ~ | Déplacer<br>V | Renommer multimédias<br>et liens ∀ | Générer le<br>fichier d'import ~ | Importer<br>multimédia | Modifier<br>début cher | nins       |            |                     |             |
|                     |                    |               | Actions sur les m                  | ultimédias                       |                        |                        |            |            |                     |             |

Ce nouvel outil permet (comme en V6) de changer le Nom du fichier des multimédias dans l'application et dans le répertoire d'origine tout en mettant à jour les liens.

Pour renommer des multimédias :

Depuis le fichier Multimédia ou à partir d'un panier, l'utilisateur sélectionne un ou plusieurs

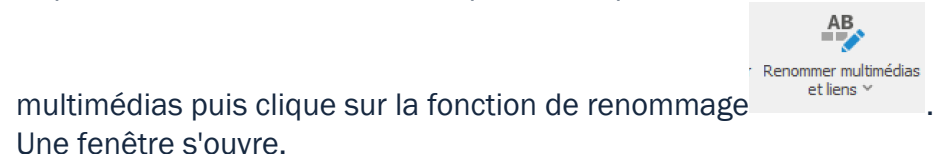

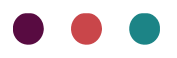

| Renommer multimédias et liens | ×                                          |
|-------------------------------|--------------------------------------------|
| Sélection                     | Destination                                |
| Afficher la liste             | Préfixe                                    |
|                               | Ajouter MHN-<br>Remplacer par              |
|                               | Suffixe                                    |
|                               | Ajouter par                                |
|                               |                                            |
|                               |                                            |
|                               |                                            |
| 4                             | 4 notices Démarrer Voir le journal Quitter |

Un volet à gauche permet d'afficher la liste des multimédias sélectionnés, partie **Destination** les règles de modification sont à définir.

Pour renommer le fichier deux possibilités :

#### Préfixe avec deux options proposées :

- *Ajouter* : permet d'insérer une valeur devant le Nom de fichier pour l'ensemble des multimédias sélectionnés
- Remplacer et Par : permet de remplacer une partie du début du Nom de fichier. Dans le champ Remplacer indiquez les caractères à remplacer et dans le champ Par la valeur qui les remplace. Pour supprimer la valeur il est possible de laisser le champ Par vide.

#### Suffixe avec deux options proposées :

- *Ajouter* : permet d'ajouter une valeur à la fin du Nom de fichier pour l'ensemble des multimédias sélectionnés
- Remplacer et Par : permet de remplacer la fin du Nom de fichier pour l'ensemble des multimédias sélectionnés. Dans le champ Remplacer indiquez les caractères à remplacer et dans le champ Par la valeur qui les remplace

Une fois la ou les règles de renommage renseignées cliquer sur Valider.

Une fenêtre de validation apparait.

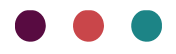

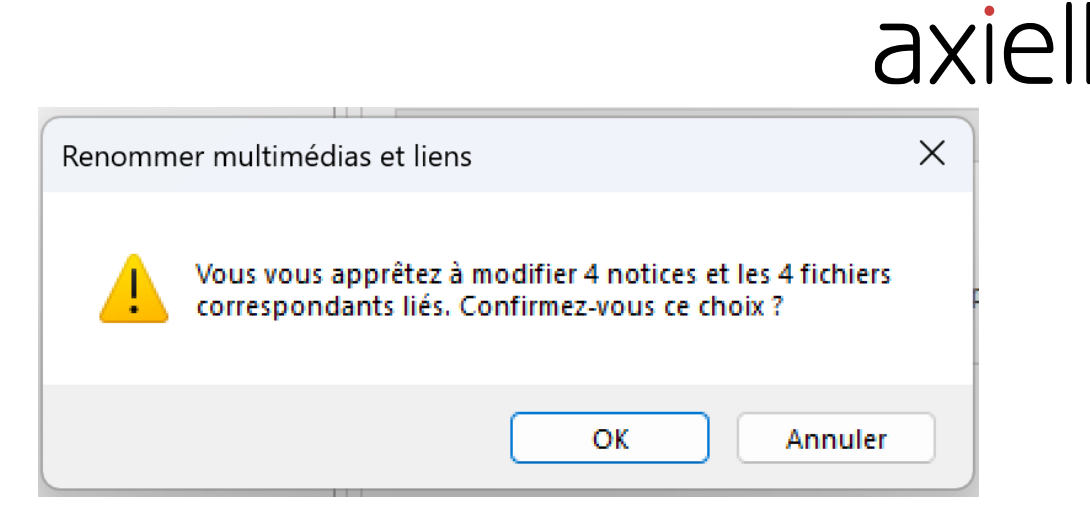

Cliquer sur Ok.

Une fenêtre Compte rendu des opérations/Log s'affiche. Si les modifications ont été réalisées celles-ci sont visibles dans la colonne Objet dans laquelle le chemin du fichier est affiché.

| _   |                                                   |             |                        |                     |        |
|-----|---------------------------------------------------|-------------|------------------------|---------------------|--------|
| Cor | npte rendu des opérations / Log                   |             |                        |                     |        |
|     | Objet                                             | Statut      |                        | Description         |        |
| Þ   | MHN-4.jpg C:\Users\Jaureline.bouillaud\Pict       | Modifiée    |                        |                     |        |
|     | MHN-44.JPG C:\Users\aureline.bouillaud\Pi         | Modifiée    |                        |                     |        |
|     | MHN-45.JPG C:\Users\aureline.bouillaud\Pi         | Modifiée    |                        |                     |        |
|     | MHN-46.JPG C:\Users\aureline.bouillaud\Pi         | Modifiée    |                        |                     |        |
|     |                                                   |             |                        |                     |        |
|     |                                                   |             |                        |                     |        |
|     |                                                   |             |                        |                     |        |
|     |                                                   |             |                        |                     |        |
|     |                                                   |             |                        |                     |        |
|     |                                                   |             |                        |                     |        |
| 0   | Détails                                           |             | Statistiques           |                     |        |
| MH  | HN-4.jpg C: \Users\aureline.bouillaud\Pictures\ba | ise Ana 🔪 🔺 | No. Marca 2. Augusta   |                     |        |
| M   | difiée                                            |             | Notices a traiter      |                     | 4      |
|     |                                                   |             | Notices modifiées      |                     | 4      |
|     |                                                   |             | Freurs                 |                     | 0      |
|     |                                                   |             | circuis                |                     | Ŭ      |
|     |                                                   |             | Notices non concernées |                     | 0      |
|     |                                                   |             |                        |                     |        |
|     |                                                   | -           |                        | Notices traitées    | 4      |
|     |                                                   |             |                        |                     |        |
|     |                                                   |             |                        | Format texte Panier | Fermer |
|     |                                                   |             |                        |                     |        |

A noter :

- Lettres, chiffres et caractères spéciaux peuvent être renseignés.
- Le logiciel doit avoir accès aux multimédias pour effectuer cette action cela ne fonctionne donc pas si les médias sont inaccessibles (liens rompus, pas d'accès serveur,)
- Des règles pour **Suffixe** et **Préfixe** peuvent se paramétrer lors d'une même action et donc se combiner.
- Pour supprimer une valeur il est possible de laisser le champ *Par* vide.

Les opérations sur les URL ne se sont pas possibles.

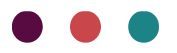

### **Conservation/restauration**

Horus condition report : fonction d'export <sup>-Q-</sup> (Demande Aha !)

Horus condition report est une solution publiée par un éditeur de logiciel partenaire, il s'agit « d'une application sur mesure » des professionnels de l'art et du patrimoine.

Avec Horus Condition Report, éditez vos constats d'état sur les œuvres d'art et les objets de collection simplement, rapidement et efficacement.

Envoyez des constats d'état précis grâce à un outil de documentation adapté à vos besoins."1

Pour les utilisateurs travaillant déjà avec la solution Horus ou souhaitant travailler avec, nous proposons désormais une fonction d'export faisant le lien.

Le principe de cet export est de générer un fichier contenant les données nécessaires au constat d'état à partir d'un lot de notices dans Micromusée, ce fichier pourra ensuite à être importé par l'utilisateur dans Horus condition report.

Cet export est uniquement disponible pour les bases avec le module Conservation/restauration.

#### Exporter

La fonction d'export est accessible dans l'onglet Import/export.

Pour exporter :

- Cliquer sur le bouton Générer le dossier d'export
- Choisir d'effectuer l'export sur le fichier, la page ou une sélection de notices
- Une fenêtre s'ouvre avec le chemin d'export à renseigner et 3 champs

| Horus condition report           |                   | × |
|----------------------------------|-------------------|---|
| Chemin du fichier d'export       |                   |   |
| Nom et fonction de l'examinateur |                   |   |
| Contact info                     |                   |   |
| Objectif du rapport              |                   |   |
|                                  | Continuer Annuler |   |

<sup>&</sup>lt;sup>1</sup> <u>Accueil – Horus Condition Report</u>

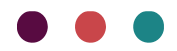

Les champs Nom et fonction de l'examinateur, Contact info et Objectif du rapport ne sont pas obligatoires, ils sont libres dans leur contenu et seront repris sur Horus pour chaque notice

• Une fois le chemin sélectionné le bouton Continuer se dégrise.

| Horus condition report           | ×         |
|----------------------------------|-----------|
| Chemin du fichier d'export       |           |
| Nom et fonction de l'examinateur |           |
| Contact info                     |           |
| Objectif du rapport              |           |
|                                  | Continuer |

 Un fichier zippé est généré, il se nomme horus-export.zip. Il se compose d'un fichier au format JSON (XML) avec les données et d'un sous dossier contenant le 1<sup>er</sup> multimédia de la 1<sup>ère</sup> occurrence de zone.

#### **Champs exportés**

Tableau de correspondances Micromusée/Horus condition report :

| Champs Micromusée                | Champs dans l'interface Horus   | Règle de traitement                                          |
|----------------------------------|---------------------------------|--------------------------------------------------------------|
|                                  | Examinateur                     | Saisis dans la fenêtre avant l'export                        |
| Nom et fonction de l'examinateur | Nom et qualité de l'examinateur |                                                              |
| Contact info                     | Objectif et contexte du constat | Saisi dans la fenêtre avant l'export                         |
| Objectif du rapport              | Objectif et contexte du constat | Saisi dans la fenêtre avant l'export                         |
| Désignation                      | Titre/Dénomination              | Reprise de la Désignation si son tag est<br>égal à « Titre » |
| Personne                         | Auteur                          | 1 <sup>ère</sup> occurrence de zone                          |
| Epoque, datation                 | Date de création                | 1 <sup>ère</sup> occurrence de zone, tous les champs         |
| Numéro d'inventaire              | Numéro(s) d'inventaire          |                                                              |
| Numéro de dépôt                  | Numéro(s) d'inventaire          |                                                              |
|                                  |                                 | Reprise de la Désignation si son tag est                     |
|                                  |                                 | égal à « Dénomination » ou                                   |
|                                  |                                 | « Appellation » ou                                           |
|                                  |                                 | « Typologie »                                                |
| Désignation                      | Typologie                       |                                                              |
|                                  |                                 | Toutes les occurrences de zone et de                         |
| Matière                          | Matériaux, techniques           | champ sont reprises                                          |
|                                  |                                 | Toutes les occurrences de zone et de                         |
| Technique                        | Matériaux, techniques           | champ sont reprises                                          |
|                                  |                                 | Valeur reprise si le nombre d'objet est                      |
| Nombre d'objet                   | Nombre de pièces                | supérieur à 1                                                |

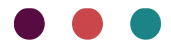

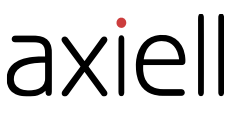

| Localisation permanente  | Localisation                                       |                                                                                                    |
|--------------------------|----------------------------------------------------|----------------------------------------------------------------------------------------------------|
| Unité de conditionnement | Localisation                                       |                                                                                                    |
| Mesures                  | Dimensions (texte libre)                           | Toutes les occurrences de champs de la<br>1 <sup>ère</sup> occurrence de zone sont reprises            |
| Intégrité                | Commentaires généraux                              | Toutes occurrences de champ de la zone statut Actuel sont reprises                                     |
| Dégradation              | Commentaires généraux                              | Toutes occurrences de champ de la zone statut Actuel sont reprises                                     |
| Manipulation/Emballage   | Recommandations et informations<br>sur l'emballage | Toutes les occurrences de champ sont<br>reprises                                                       |
| Multimédia               | Multimédia                                         | Seule la 1 <sup>ère</sup> occurrence de champ de la<br>1 <sup>ère</sup> occurrence de zone est reprise |

### Récolement

Saisie déportée : nouveaux champs

Cette mise à jour ajoute de nouveaux champs au modèle du récolement déporté. L'utilisateur peut à partir de cette version accéder aux champs :

- Vérificateur [Constat d'état]
- Problème d'identification [Récolement]
- Conforme [Récolement] (Valeurs attendues : Oui et Non)
- Source [Récolement]
- Commentaires de Conformité [Récolement]

#### Saisie déportée : document d'aide

Afin d'accompagner les utilisateurs à la saisie du récolement déporté, un document d'aide est disponible dans l'espace Récolement. Ce document liste les valeurs attendues pour les champs à liste fermée.

Pour y accéder :

- Se placer au niveau d'une campagne de récolement
- Cliquer sur Aide à la saisie déportée disponible dans l'onglet Récolement, sous-menu Saisie déporté

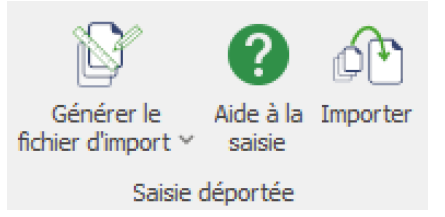

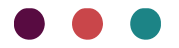

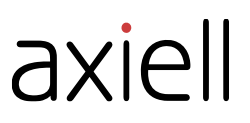

Le fichier se télécharge au format PDF.

Pour plus d'informations et d'astuces sur la saisie déportée notre webinaire est disponible : <u>Webinaire : Saisie déportée / Récolement déporté - Axiell France</u>

#### Mouvement

Déplacer objet <sup>•</sup> (*Demande Aha !*) Nouvelle option disponible pour la fonction **Déplacer objet**.

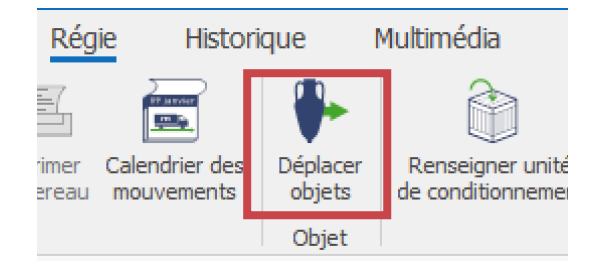

La fonction **Déplacer** est accessible dans l'espace Régie et permet de déplacer un lot de notices vers une même localisation temporaire ou permanente. Les zones Constantes de conservation et Localisation et mouvement s'actualisent ainsi avec la nouvelle localisation.

Lorsque l'utilisateur souhaite changer la localisation permanente il est dorénavant possible de garder trace de l'ancienne localisation permanente grâce à la nouvelle option.

Pour cela dans la fenêtre après avoir sélectionné « **Déplacer vers nouvelle localisation** » et « **Devient la localisation permanente** » l'option « **Reporter l'ancienne localisation permanente** » se dégrise.

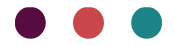

| Sélection         |                                                            |                                     |              |    |
|-------------------|------------------------------------------------------------|-------------------------------------|--------------|----|
| Afficher la liste | <ul> <li>Déplacement vers la localisation perma</li> </ul> | anente O Déplacement vers une autre | localisation |    |
|                   | Localisation :                                             | Salle peinture 17e-18e              | <b>→ ×</b> H |    |
|                   |                                                            | Devient la localisation permanent   | 2            |    |
|                   | Date de début / date de déplacement :                      | 17/06/2025                          |              |    |
|                   | Date de fin :                                              |                                     |              |    |
|                   | Notes :                                                    |                                     |              | -  |
|                   |                                                            |                                     |              |    |
|                   |                                                            |                                     |              |    |
|                   |                                                            |                                     |              | _  |
|                   |                                                            | Reporter l'ancienne localisation pe | ermanente    |    |
|                   |                                                            |                                     |              |    |
|                   |                                                            |                                     |              |    |
|                   | C antigen                                                  | Valider                             | Ouitte       | er |

Si l'option est cochée :

- Une nouvelle occurrence au statut « Antérieur » est créée avec l'ancienne Localisation permanente indiquée dans le champ Localisation zone Localisation et mouvement.
- L'occurrence se positionne sous l'occurrence Actuel contenant la nouvelle Localisation permanente.
- Le champ Date de début renseignée dans la fenêtre est repris comme Date de fin de la nouvelle occurrence au statut Antérieur avec l'ancienne Localisation permanente.

Dans le cas où la notice a le champ Localisation permanente vide seule la nouvelle localisation est reportée dans une occurrence de zone au statut Actuel.

## SNBASE

**Cartographie**  $\dot{Q}$  (Demande Aha !)

Une fonction de cartographie est déjà disponible en saisie pour 4 champs :

- Fichier Spécimen, zone Collecte, les champs Latitude et Longitude
- Fichier Provenance, zone Identification, les champs Latitude et Longitude

| Provenance |                     |
|------------|---------------------|
| Alaior     | - ··· T H 🔩 + - 💽 🗣 |
| Latitude   |                     |
| 39.931204  |                     |
| Longitude  |                     |
| 4.135801   |                     |
|            |                     |

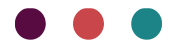

En cliquant sur l'icône de planète une fenêtre s'ouvre et localise le point correspondant aux coordonnées renseignées dans les champs listés au-dessus.

A l'ouverture de la carte l'affichage a été agrandi afin de visualiser rapidement la localisation.

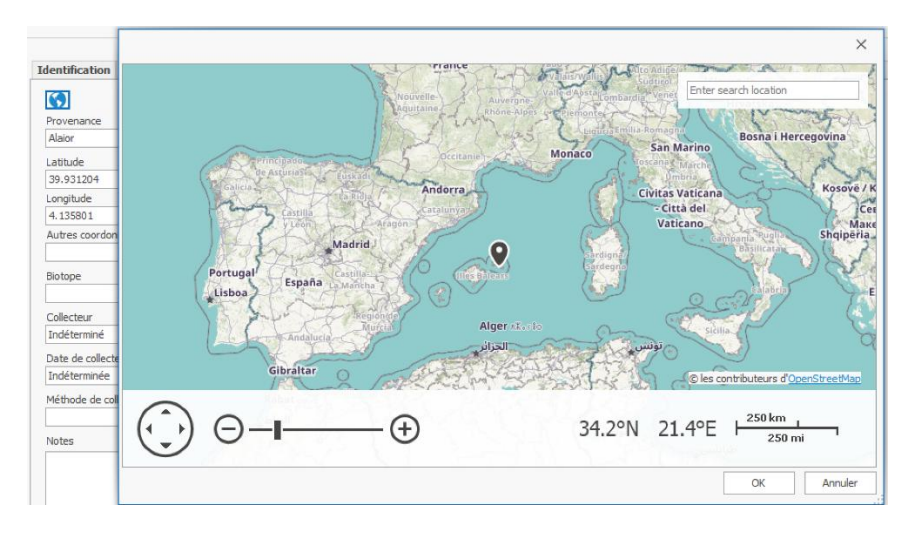

Affichage d'une localisation avant la version 7.1.491.2

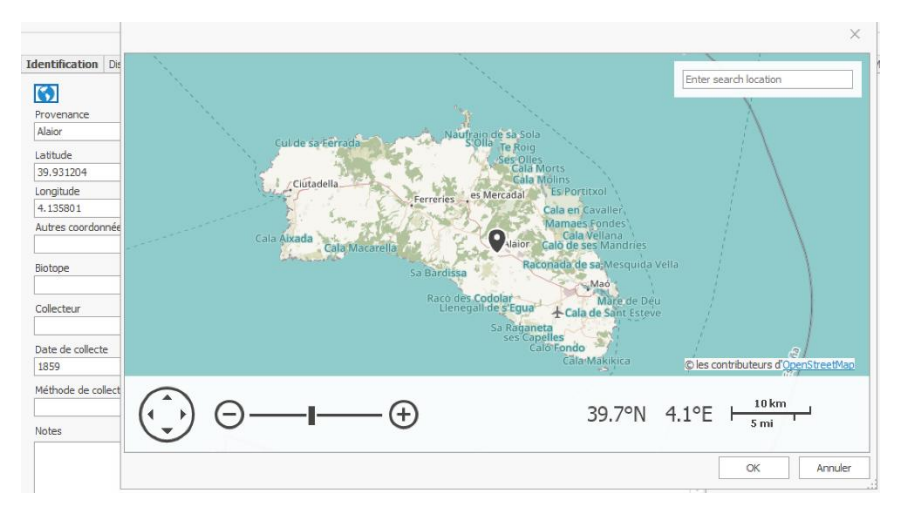

Affichage de la même localisation à partir de la version 7.1.491.2

## ΡΗΟΤΟ

### Recherche documentaire

Dans la recherche documentaire des comparateurs ont été ajoutés pour les champs Numéro d'inventaire – du fichier Exemplaire Photo et Numéro d'identification du fichier Photographie.

Il est maintenant possible d'effectuer des recherches pour ces champs avec les comparateurs :

- Inférieur à
- Inférieur ou égal à
- Supérieur à
- Supérieur ou égal à

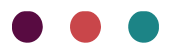

## Bugs

Registres, Imprimer pages complémentaires

Le lien vers les pages complémentaires des Registres d'inventaire et dépôt a été rétabli. Il est de nouveau possible de télécharger les documents.

# Nouveautés apportées par la version 7.1.489.12 de 2025

## Documentation

Les manuels suivants ont été mis à jour :

- Manuel Récolement
- Manuel Opentheso
- Manuel Joconde

## Fonctions communes

## Prévisualisation/Impression 🖞 (Aha !)

La fonction de Prévisualisation/Impression s'enrichit, les en-tête et pied de page sont paramétrables pour l'option de Vue. Les trois options de Prévisualisation/impression (Liste, Vue et Planche contact) offrent donc toutes l'accès aux entête et pied de page.

|                        | Prévisualiser / Imprimer | ×. | Fichier              | •        | Liste                          |
|------------------------|--------------------------|----|----------------------|----------|--------------------------------|
|                        | Formulaire               | ×  | Sélection            | ×        | Vue                            |
| -                      | Ouvrir en vue            |    | Page                 | ×        | Vue (avec entête/pied de page) |
| - 🞽                    | Modifier                 |    |                      | - 11 -   | Planche contact                |
| - 4                    | 🚔 Madifas dans un nonun  |    | Photoclub marseillai |          |                                |
| Modifier dans un popup |                          |    | Photodub mare        | بندالنمه | ie i constru                   |

Cette nouvelle possibilité s'ajoute à la liste des possibilités mais ne remplace pas la Prévisualisation/impression de la Vue actuelle.

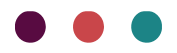

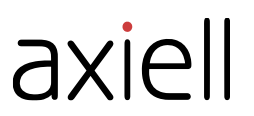

Remarque : Entête et pied de page ont précédemment été disponibles pour la Vue mais ont été retirée à la suite d'un bug technique. La forme proposée est différente de la précédente.

L'utilisateur a désormais deux choix pour la Vue :

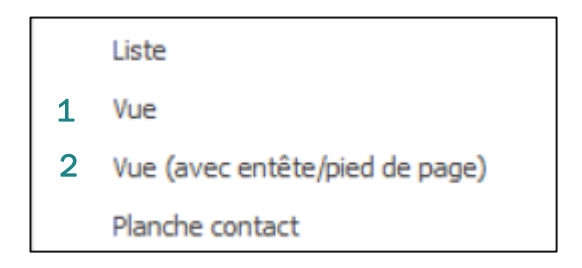

1 Vue

|                 |                                                                                                    | Prévisualisation                                 |                                                    | Ŧ          | - [         | - x |
|-----------------|----------------------------------------------------------------------------------------------------|--------------------------------------------------|----------------------------------------------------|------------|-------------|-----|
| Imprimer        |                                                                                                    | écédente<br>ivante<br>e page → Plusieurs<br>Zoom | Couleur de<br>la page ~<br>Arrière-plan de la page | ₩ ~<br>₩ ~ | Sermer<br>V |     |
|                 |                                                                                                    |                                                  |                                                    |            |             |     |
|                 |                                                                                                    |                                                  |                                                    |            |             |     |
| ide<br>Nu<br>Dé | ntification :<br>méro d'inventaire : 2004.6.7.7<br>signation :<br>signation du bien : Photoclub marseillais : con | struction de la nouvelle Major                   | r                                                  |            |             |     |

Vue actuelle. Entête et pied de page non disponibles ici, les fonctions d'enregistrement et d'impression sont cependant directement accessibles.

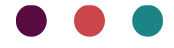

#### 2 Vue (avec entête et pied de page)

| m" Vue                                                                                                    | _ |             | $\times$ |
|----------------------------------------------------------------------------------------------------|---|-------------|----------|
| ର୍ଦ୍ 🖳 🖶 🦝 🕞                                                                                                    |   |             |          |
| Fichier Accueil Insertion Mise en page Vue                                                                                                    |   |             |          |
| Image: Second second second |   | 160 · · · I |          |

Nouvelle vue, offre l'accès aux paramétrages des entêtes et pieds de page.

Le menu se compose de plusieurs onglets :

• Onglet Fichier

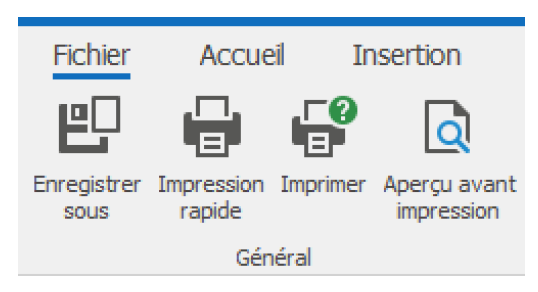

Dans cet onglet se trouve les fonctions d'impression, d'enregistrement et d'Aperçu avant impression qui permet d'accéder à la fenêtre de Prévisualisation de la Vue actuelle.

• Les onglets Accueil et Mise en page

Accueil et mise en page permettent de personnaliser le fichier.

#### <u>Accueil</u>

| Fichier      | Accueil |
|--------------|---------|
| 👪 Rechercher |         |
| Modification |         |

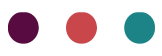

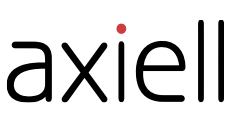

Au niveau d'accueil une fonction Rechercher pour rechercher ou rechercher/remplacer un terme dans la/les notices.

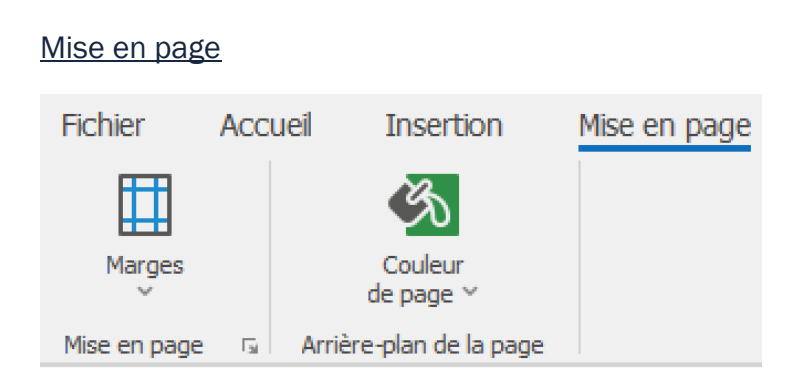

Deux fonctions de personnalisation : l'outil pour modifier les marges du document et celui pour changer la couleur de fond

• Les onglets Insertion et Création

Insertion et création permettent de paramétrer entête et pied de page.

Insertion

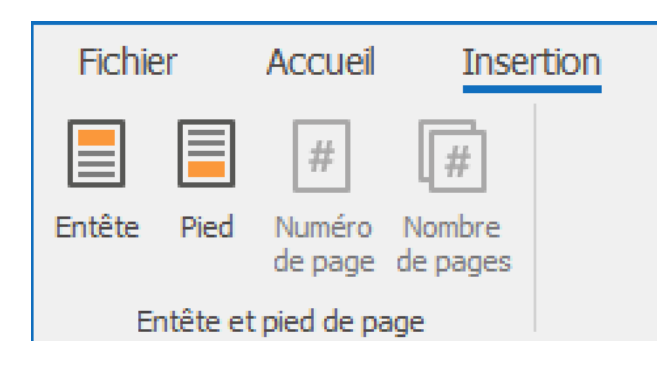

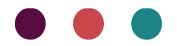

| m' \ | Vue      |                                   |                           |              |                |                               |      |
|------|----------|-----------------------------------|---------------------------|--------------|----------------|-------------------------------|------|
| ର୍   | € 🗗 (    | <b>.</b> .                        | ,                         |              |                | Outils entête et pied de      | page |
| Fic  | chier    | Accueil                           | Insertion                 | Mise en page | Vue            | Création                      |      |
| Entê | te Pied  | #<br>Numéro I                     | (#)<br>Nombre             |              |                |                               |      |
|      | E-101    | ue page u                         | je pages                  |              |                |                               |      |
|      | Entete e | t pied de pag                     | je                        |              |                |                               |      |
|      | (        | ) I I I I I I I I<br>I            | 20 1 1 1 1 40             | ··· ···60··· | · · · 80 · · · | 100 · · · · · · · · · · · · · | 120  |
| -    |          |                                   |                           |              |                |                               |      |
|      |          |                                   |                           |              |                |                               |      |
| -    | Entête   |                                   | 2                         |              |                |                               |      |
| 20   |          | 4                                 |                           |              |                |                               |      |
| -    |          |                                   | (early)                   |              |                |                               |      |
| 4    |          | ~                                 |                           |              |                |                               |      |
| -    |          | 41                                |                           |              |                |                               |      |
| 09   |          | l <b>dentificat</b><br>Numéro d'i | ion :<br>nventaire : 2001 | .7.3         |                |                               |      |

Pour paramétrer Entête ou Pied de page :

- Sélectionner l'un des deux premiers boutons
- En fonction de ce qui a été sélectionné l'entête ou le pied de page devient accessible alors que le contenu de la page se grise. A ce moment l'utilisateur peut :
  - o Saisir directement le texte désiré dans l'entête ou pied de page
  - Insérer une numérotation de pages avec la fonction de page

| #      |  |
|--------|--|
| Nombre |  |

# Numéro

• Ajouter le Nombre de pages avec la fonction de pages

| m' \ | Vue                   |                                  |                                  |                              |                        |                                                                                |
|------|-----------------------|----------------------------------|----------------------------------|------------------------------|------------------------|--------------------------------------------------------------------------------|
| Q (  | e 🖽 🖶 🤼               | •                                |                                  |                              |                        | Outils entête et pied de page                                                  |
| Fic  | chier Accue           | il Insertic                      | n Mise en                        | page                         | Vue                    | Création                                                                       |
|      | #                     | #                                |                                  |                              |                        |                                                                                |
| Entê | te Pied Numér         | Nombre                           |                                  |                              |                        |                                                                                |
|      | Entête et pied de     | page                             |                                  |                              |                        |                                                                                |
|      |                       | 20                               |                                  | ·60 · · · I ·                | 80                     | - 1 100 1                                                                      |
|      | I ecnniq<br>Fordé     | le :                             |                                  |                              |                        |                                                                                |
| -    | Incisé                |                                  |                                  |                              |                        |                                                                                |
| 100  | Mesure                | s :                              |                                  |                              |                        |                                                                                |
|      | Me sures<br>Longue    | r consv en c                     | n · 3.6                          |                              |                        |                                                                                |
| -    | Diamètr               | e section en c                   | m : 0,4                          |                              |                        |                                                                                |
| 8    | Diamétr               | e en cm : 0,8                    |                                  |                              |                        |                                                                                |
|      | Descrip               | tion analytiq                    | ie:                              |                              |                        |                                                                                |
| -    | Descript<br>vers l'ex | ion analytique<br>térieur Ce fra | : La tige, à se<br>ment peut apr | ction circul<br>partenir à u | aire, est<br>n bracele | fragmentaire ; elle est ornée d'un gl<br>et ou bien correspondre à l'arc d'une |
|      | Si on co              | nsidère qu'il s                  | agit d'un brace                  | let la cour                  | bure exis              | tante permet d'en déduire son diam                                             |
| 9    | Celui du<br>On peut   | bracelet /9.1                    | 3.128.<br>sique l'espacer        | ment entre                   | les globu              | ules est important en comparaison                                              |
| -    | 79.18.10              | et 17, cette r                   | emarque laiss                    | e à penser                   | qu'il s'ag             | it plutôt d'un arc de fibule.                                                  |
|      | Domain                | e:                               |                                  |                              |                        |                                                                                |
| ¥    | Domain                | e :<br>ocie                      |                                  |                              |                        |                                                                                |
| -    | Beaux-a               | rts                              |                                  |                              |                        |                                                                                |
|      | Statut a              | dministratif                     |                                  |                              |                        |                                                                                |
| 30   | Statut :              | Actuel                           |                                  |                              |                        |                                                                                |
| -    | Acquisit              | ion : 2001.7 D                   | on Armand                        |                              |                        |                                                                                |
|      | Pied Valeur           | stimée :                         |                                  |                              |                        |                                                                                |
| •    | 1                     |                                  |                                  |                              |                        |                                                                                |
|      |                       | /                                |                                  |                              |                        |                                                                                |
| 4    | $\smile$              |                                  |                                  |                              |                        |                                                                                |
|      |                       |                                  |                                  |                              |                        |                                                                                |

#### **Création**

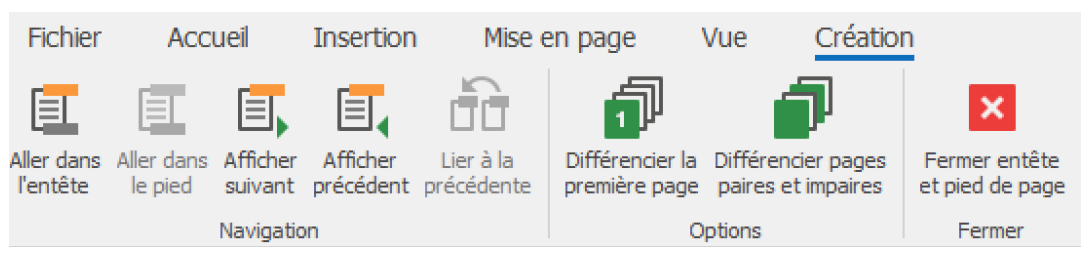

L'onglet n'apparait que si Entête et Pied de page est activé. Il est alors possible de :

o Différencier contenu de la première page avec le reste du document avec la fonction

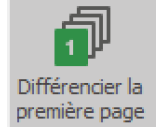

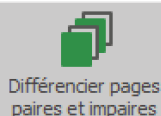

• Différencier le contenu des pages paires et impaires avec la fonction paires et impaires

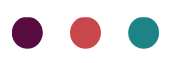

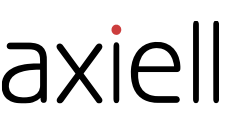

• De naviguer de pages en pages pour personnaliser entête pou pied de page avec les

|           | Ξ,                  |                       |
|-----------|---------------------|-----------------------|
| fonctions | Afficher<br>suivant | Afficher<br>précédent |

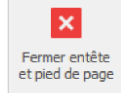

Pour sortir du paramétrage de l'entête ou du pied de page cliquer sur remer ou double-cliquer au centre d'une page dans le contenu d'une notice.

Plusieurs paramétrages peuvent être appliquées à un entête ou à un pied de page.

• Onglet Vue

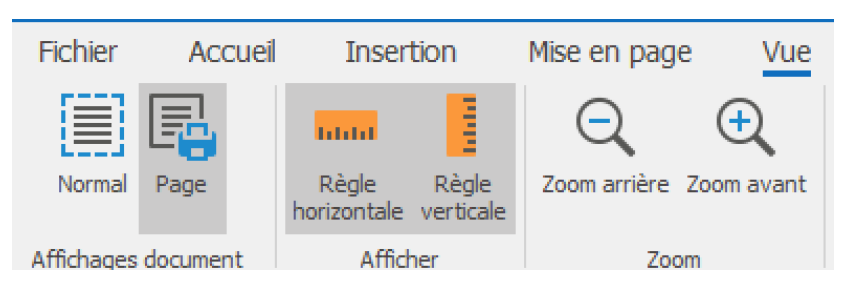

Il est possible de régler ici le paramétrage d'affichage dans la fenêtre

## Opentheso

#### Nouvelles listes : Dénomination et Technique

Les listes d'autorité Opentheso Dénomination et Technique s'ajoutent aux listes Opentheso déjà présentes dans le logiciel. Vous trouverez ci-dessous un tableau résumant toutes ces listes et leurs liens dans nos logiciels:

|                                | Micromusée                                     | MobydocExpress                                 | Mobytext                                       | SNBase                                         | Collection                                     | Photo                                          |                                                                       |
|--------------------------------|------------------------------------------------|------------------------------------------------|------------------------------------------------|------------------------------------------------|------------------------------------------------|------------------------------------------------|-----------------------------------------------------------------------|
| Liste d'autorités<br>Opentheso | Lien Opentheso<br>présent dans les<br>fichiers | Lien Opentheso<br>présent dans les<br>fichiers | Lien Opentheso<br>présent dans les<br>fichiers | Lien Opentheso<br>présent dans les<br>fichiers | Lien Opentheso<br>présent dans les<br>fichiers | Lien Opentheso<br>présent dans<br>les fichiers | Fichier/Table dans<br>lequel se fait l'import<br>des termes Opentheso |
|                                | *Base<br>documentaire                          |                                                | *Fascicule                                     | *Spécimen                                      | *Collection                                    | *Photographie                                  |                                                                       |
|                                | *Evènement                                     |                                                | *Evènement                                     | *Classification                                | *Notice<br>bibliographique                     | *Evènement                                     |                                                                       |
| <u>Périodes -</u><br>Joconde   | *Notice<br>bibliographique                     | Base<br>documentaire                           | *Notice<br>bibliographique                     | *Evènement                                     | *Personne<br>/collectivité                     | *Notice<br>bibliographie                       | Fichier Datation /<br>époque                                          |
|                                | *Personne<br>/collectivité                     |                                                | *Notice<br>dépouillement                       | *Notice<br>bibliographique                     |                                                | *Personne<br>/collectivité                     |                                                                       |
|                                | *Site                                          |                                                | *Personne<br>/collectivité                     | *Personne<br>/collectivité                     |                                                |                                                |                                                                       |

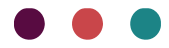

| <u>Domaines -</u><br><u>Joconde</u>       | Base<br>documentaire                                                                                     | Base<br>documentaire                                   |                                                                                                    |                                                                                           | Collection                                               | Photographie                                                         | Table Domaine                                        |
|-------------------------------------------|----------------------------------------------------------------------------------------------------|--------------------------------------------------------|----------------------------------------------------------------------------------------------------|-------------------------------------------------------------------------------------------|----------------------------------------------------------|----------------------------------------------------------------------|------------------------------------------------------|
| <u>Représentation</u><br><u>- Joconde</u> | *Base<br>documentaire<br>*Notice<br>bibliographique<br>*Site                                             | Base<br>documentaire                                   | *Dossier<br>documentaire<br>*Fascicule<br>*Notice<br>bibliographique<br>*Notice de<br>dépouillement | *Spécimen<br>*Classification<br>*Notice<br>bibliographique                                | Collection                                               | Photographie                                                         | Fichier Mot clé                                      |
| <u>Utilisation-</u><br>Joconde            | Base<br>documentaire                                                                                     | Base<br>documentaire                                   |                                                                                                    | Spécimen                                                                                  | Collection                                               | Photographie                                                         | Fichier<br>Utilisation/destination                   |
| Lieux-Joconde                             | *Base<br>documentaire<br>*Evènement<br>-Notice<br>bibliographique<br>*Personne<br>/collectivité<br>*Site | Base<br>documentaire                                   | *Evènement<br>*Notice<br>bibliographique<br>*Notice<br>dépouillement<br>*Personne<br>/collectivité  | *Classification<br>*Evènement<br>*Notice<br>bibliographique<br>*Personne<br>/collectivité | *Notice<br>bibliographique<br>*Personne<br>/collectivité | *Evènement<br>*Notice<br>bibliographie<br>*Personne<br>/collectivité | Fichier Lieu                                         |
| <u>Dénomination -</u><br>Joconde          | *Base<br>documentaire<br>* Multimédia                                                                    | *Base<br>documentaire<br>*Multimédia                   | *Multimédia                                                                                         | *Multimédia                                                                               | *Collection<br>*Multimédia                               | *Photographie<br>*Multimédia                                         | Fichier Désignation                                  |
| <u>Technique -</u><br>Joconde             | *Base<br>documentaire<br>*Intervention<br>(Module C/R)                                                   | *Base<br>documentaire<br>*Intervention<br>(Module C/R) | Intervention<br>(Module C/R)                                                                        | *Spécimen<br>*Intervention<br>(Module C/R))                                               | Collection                                               | *Intervention<br>(Module C/R))                                       | Fichiers Matière,<br>Support, Technique et<br>Médium |

> Pour plus d'informations voir <u>le manuel Opentheso</u>

## Modules

## Joconde

### Nouveau libellé NSDA

Un libellé a été ajouté aux libellés générés à l'export des données, il s'agit du libellé NSDA.

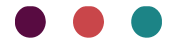

Voici la définition du libellé extraite des ressources disponibles sur la page ci-dessous accessible sur le site du Ministère de la Culture:

| INDICATIF | Intitulé | Précisions sur le champ                                                                                                    | Syntaxe et<br>Exemple<br>simples                                                                   | Syntaxe et<br>Exemple<br>complexes<br>(champs<br>multivalués)                                                                         |
|-----------|----------|----------------------------------------------------------------------------------------------------|----------------------------------------------------------------------------------------------------|----------------------------------------------------------------------------------------------------|
| NSDA      | Genre    | Le champ permet de savoir si<br>l'œuvre a été créée par un<br>auteur homme ou femme ou<br>inconnu ou autre. Les termes<br>employés sont : - féminin -<br>masculin - inconnu - autre Le<br>terme « inconnu » est utilisé<br>pour les auteurs « anonyme »<br>ou lorsque le nom de<br>personne physique seul est<br>renseigné, ou lorsque le<br>prénom peut être féminin ou<br>masculin et ne permet pas<br>l'identification.<br>Le terme « autre » est utilisé<br>quand les artistes ont exprimé<br>le choix de pas être catégorisé<br>ni dans le genre masculin | Exemple :<br>Auteur : Vigée-<br>Le Brun<br>Louise-<br>Élisabeth<br>(1755-1842)<br>Genre<br>Féminin | Exemple : Auteur :<br>Laurent Jean-<br>Antoine (1763-<br>1832) ; Laurent<br>Paul (vers 1790-<br>1862) Genre<br>masculin ;<br>masculin |

Spécifications d'export vers Joconde, catalogue collectif des collections des musées de France

Le champ repris est le champ Sexe de la notice Personne/collectivité associée à l'auteur dans Personne zone Création/exécution.

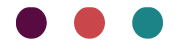

| odifier | Dupliquer Supprimer | Prévisualiser | Formula | ire          |             |                       |         |               |             |                      |               |              |
|---------|---------------------|---------------|---------|--------------|-------------|-----------------------|---------|---------------|-------------|----------------------|---------------|--------------|
|         |                     | / Imprimer *  | Ĭ       |              | 1 -         |                       |         |               | Pe          | rsonne / Collectivit | é : Morisot B | erthe        |
|         | Notices             |               | -       |              |             |                       |         |               |             |                      |               |              |
| Ba      | ase documentaire    | Base docum    | entaire | <b>m</b> '   |             |                       |         |               |             |                      |               |              |
|         | Identification D    | )ésignation   | Créati  | Morisot Bert | the         |                       |         |               |             |                      |               |              |
|         | ^ Création/Ex       | écution       |         |              |             |                       |         |               |             |                      |               |              |
|         | 23-+                | ŧ             |         | Identif      | fication    | Données biographiques | Adresse | Bibliographie | Droit moral | Droit patrimonial    | Adhérent      | Commentaires |
|         | Fonction / Rôle     |               |         | Auteu        | ur / Exécu  | itant 👻               | F       |               |             |                      |               |              |
|         |                     |               | - H     | Type         | de person   | ine                   |         |               |             |                      |               |              |
|         | Personne            |               |         |              |             |                       |         |               |             |                      |               |              |
|         | Morisot Berthe      | * **          | •тн     | Civilite     | é / préfixe |                       |         |               |             |                      |               |              |
|         | Epoque, datatio     | on            |         |              |             | + H                   |         |               |             |                      |               |              |
|         |                     | * T           | н 🕣     | Nom          |             |                       |         |               |             |                      |               |              |
|         | Lieu                |               | _       | Moris        | ot          |                       |         |               |             |                      |               |              |
|         |                     | Ŧ             | н 💽     | Préno        | m           |                       |         |               |             |                      |               |              |
|         | Notes               |               |         | Berth        | ne          |                       |         |               |             |                      |               |              |
|         |                     |               |         | Comp         | lément du   | i nom                 |         |               |             |                      |               |              |
|         |                     |               | - 1     |              |             |                       |         |               |             |                      |               |              |
|         |                     |               | - 1     |              |             |                       |         |               |             |                      |               |              |
|         |                     |               | - 1     |              |             |                       |         |               |             |                      |               |              |
|         |                     |               | _       | Seve         |             |                       |         |               |             |                      |               |              |
|         |                     |               | _       | f            |             |                       |         |               |             |                      |               |              |
|         |                     |               | _       |              |             |                       |         |               |             |                      |               |              |
|         |                     |               |         |              |             |                       |         |               |             |                      |               |              |
|         |                     |               |         |              |             |                       |         |               |             |                      |               |              |

Les règles de reprise du champ sont les suivantes :

- Mention « masculin » indiquée lorsque le champ comporte une des valeurs suivantes : "M", "m", "h" ou "H"
- Mention « féminin » indiquée lorsque le champ comporte une des valeurs suivantes : "F" ou "f"
- Mention « inconnu » indiquée lorsque le champ comporte la valeur : " ?"
- Mention « autre » indiquée lorsque le champ comporte une autre lettre

| MUSEO                                                  |
|--------------------------------------------------------|
| M0006                                                  |
| AUTR                                                   |
| Morisot Berthe                                         |
| NSDA                                                   |
| féminin                                                |
| LIEUX                                                  |
| Europe France Rourgogne Vonne Passy (lieu de création) |

Exemple du libellé NSDA dans un fichier d'export

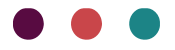

### **Evolution libellé ATTR**

La forme du libellé s'homogénéise avec celle du libellé AUTR.

- Les champs suivants ne sont plus à exporter dans ce libellé : Date [Création/exécution], Lieu [Création/exécution] et Notes [Création/exécution]
- La mention "Ancienne attribution :" n'est plus présente
- Les dates de naissance et décès des auteurs sont désormais reprises dans ce libellé (Les années des bornes des dates sont reprises en priorité si vides les dates complètes sont reprises).
- Le champ Fonction/Rôle n'est repris que lorsque plusieurs auteurs contiennent la mention "ancienne attribution dans le champ Fonction/Rôle.

#### Exemple ancien traitement :

• Ancienne attribution : Nom Prénom (date de réalisation, lieu de création, notes de création)

#### Exemple du nouveau traitement :

• Nom Prénom (date de naissance-date de décès)

## Récolement

#### Enrichissement récolement déporté

| Н             | I                                          | J                                           | К                                        |
|---------------|--------------------------------------------|---------------------------------------------|------------------------------------------|
| Intégrité_35_ | Dégradation_35_1_192_1_Déformation visible | Dégradation_35_1_192_2_Fort empoussièrement | Dégradation_35_1_192_3_Traces d'humidité |
| Non           | Oui                                        | Non évalué                                  |                                          |
| Non           | Non                                        | Non                                         | Non                                      |
| Non           | Non                                        | Non                                         | Non                                      |
|               |                                            |                                             |                                          |
| Non           | Non                                        | Non                                         | Non                                      |
| Non           | Non                                        | Non                                         | Non                                      |
|               |                                            |                                             |                                          |

De nouveaux champs sont gérés dans le processus de récolement déporté, en voici la liste :

#### Zone Constat d'état

Les champs Intégrité et Dégradation qui correspondent aux boutons radio dans l'interface de récolement :

- Défaut d'intégrité
- Déformation visible
- Fort empoussièrement
- Traces d'humidité
- Traces d'infestation

Trois valeurs possibles pour ces cinq champs : Oui, Non, Non évalué

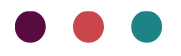

| Défaut d'intégrité   | Oui | ◯ Non | 🔿 Non évalué |
|----------------------|-----|-------|--------------|
| Déformation visible  | Oui | ○ Non | 🔿 Non évalué |
| Fort empoussièrement | Oui | ○ Non | 🔿 Non évalué |
| Traces d'humidité    | Oui | ○ Non | 🔿 Non évalué |
| Traces d'infestation | Oui | ○ Non | 🔵 Non évalué |

#### Zone Inscription/Marque

• Champ Emplacement, dont l'intitulé dans l'interface de récolement est Marquage numéro d'inventaire 6 valeurs peuvent être renseignées : Erreur de marquage, Non accessible lors du dernier récolement, Non identifiable, Sur autre support, Sur étiquette, Sur l'objet

#### Champ Description

| ^ Inscriptions / marques               |        |
|----------------------------------------|--------|
| ^ Groupe                               |        |
| ⑦ ② ○ ● ● Marquage numéro d'inventaire |        |
| Description                            | ▲<br>▼ |

Un document d'aide à la saisie des champs fermés pour le récolement déporté est désormais disponible <u>ici</u>

## Traçabilité

Le fonctionnement Scanner disponible dans le Menu au niveau de l'onglet évolue.

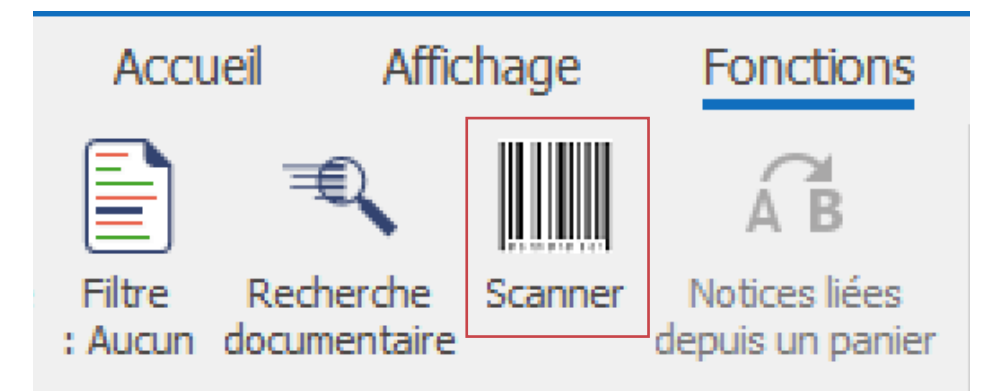

Lorsque plusieurs notices sont associées à un même numéro de marquage avec Scanner elles sont toutes remontées. Ce n'était pas le cas avant, seule la première identifiée était remontée.

La fonction est ainsi homogène avec le fonctionnement de la recherche plein texte et documentaire.

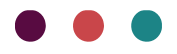

| Sci | anner                             |                |         |          |           | _        | ×  |
|-----|-----------------------------------|----------------|---------|----------|-----------|----------|----|
| Sc  | anner ou saisir un code-barres ic | i              |         |          |           |          |    |
| 1   | 2                                 |                |         |          |           |          |    |
| Lis | ite                               |                |         |          |           |          |    |
|     | Notice                            | N° de marquage | l       | Unité de | condition | nement   |    |
| ►   | 1930. 1. 1 assiette               | 12             |         |          |           |          |    |
|     | 1930.1.2 assiette                 | 12             |         |          |           |          |    |
|     |                                   |                |         |          |           |          |    |
|     |                                   |                |         |          |           |          |    |
|     |                                   |                |         |          |           |          |    |
|     |                                   |                |         |          |           |          |    |
|     |                                   |                |         |          |           |          |    |
|     |                                   |                |         |          |           |          |    |
|     |                                   |                |         |          |           |          |    |
|     |                                   |                |         |          |           |          |    |
|     |                                   |                |         |          |           |          |    |
|     |                                   |                |         |          |           |          |    |
|     |                                   |                |         |          |           |          |    |
|     |                                   |                |         |          |           |          |    |
| 2 n | otices                            |                |         |          |           | Supprime | er |
|     |                                   |                |         |          |           |          |    |
|     |                                   |                | Valider |          |           | Quitter  |    |

Le fonctionnement est le suivant :

- Toutes les notices Base documentaire/Spécimen associées à un numéro de marquage sont remontées
- Si rien n'est trouvé : la recherche est faite sur les unités de conditionnement associées à un numéro de marquage
- Si une ou plusieurs unités sont trouvées alors sont remontés les objets liés

## Bugs

### Bug, Export ASCII, zone à statut

Il est de nouveau possible d'exporter les occurrences de zone quel que soit leur statut et non plus seulement les occurrences au statut Prévu et Actuel en appliquant le filtre en lien.

#### Bug, Export ASCII et Saisie déportée, Paramétrage 999 occurrences de zone

Le paramétrage des occurrences de zone ne fonctionnait plus lorsque l'on renseignait 999 pour obtenir l'export de l'ensemble des occurrences renseignées.

Avec ce paramétrage plus aucune occurrence n'était exportée. Ce bug a été corrigé.

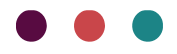

# Nouveautés apportées par la version 7.1.489.8 d'octobre 2024

## Documentation

Les manuels suivants ont été mis à jour :

- Manuel Récolement
- Manuel Opentheso
- Manuel Formulaire

## Fonctions communes

### Opentheso

Nouvelle liste : Utilisation

La liste d'autorité Opentheso : Utilisation est disponible dans le logiciel. Pour activer la connexion à cette liste :

- Se connecter avec l'utilisateur admin
- Cliquer sur le bouton M7 puis Administration>Importer des thésaurus

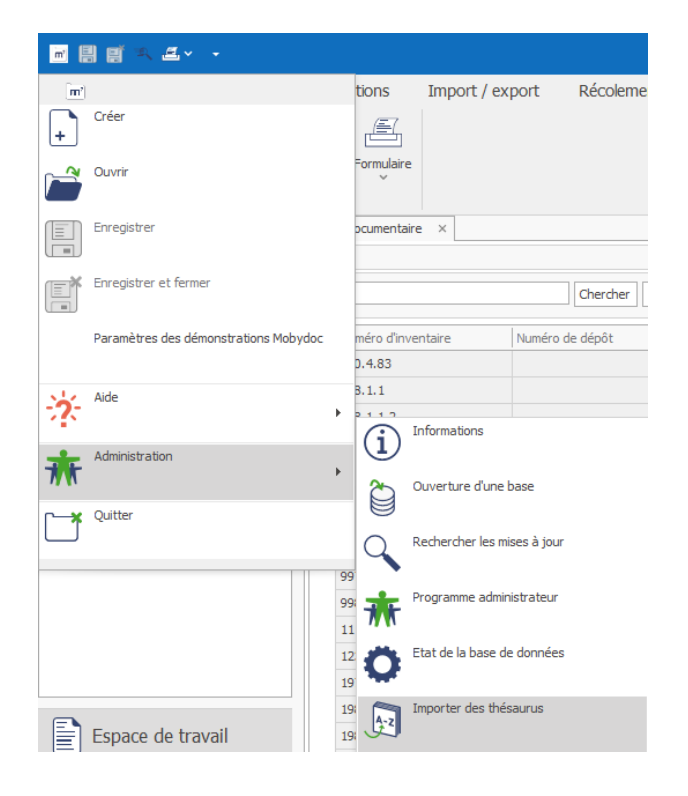

• • •

• Cocher la case correspondant à la liste d'autorité Utilisation et attendre le chargement de la liste

| Thésaurus Importer des thésaurus Opentheso                                      | ×       |
|---------------------------------------------------------------------------------|---------|
| Depuis cet onglet vous pouvez activer l'accès à un thésaurus en ligne Opentheso |         |
| Les Opentheso disponibles                                                       |         |
| ✓ Joconde - Liste d'autorités Périodes                                          |         |
| ✓ Joconde - Liste d'autorités Domaine                                           |         |
| ✓ Joconde - Liste d'autorités Représentation                                    |         |
| ✓ Joconde - Liste d'autorités Lieux                                             |         |
| Joconde - Liste d'autorités Utilisation                                         |         |
|                                                                                 |         |
|                                                                                 |         |
|                                                                                 |         |
|                                                                                 |         |
|                                                                                 |         |
|                                                                                 |         |
|                                                                                 |         |
|                                                                                 |         |
|                                                                                 |         |
|                                                                                 |         |
|                                                                                 |         |
|                                                                                 |         |
|                                                                                 |         |
|                                                                                 | Quitter |

• La liste est activée, le bouton 💷 apparait à côté des champs liés à cette liste.

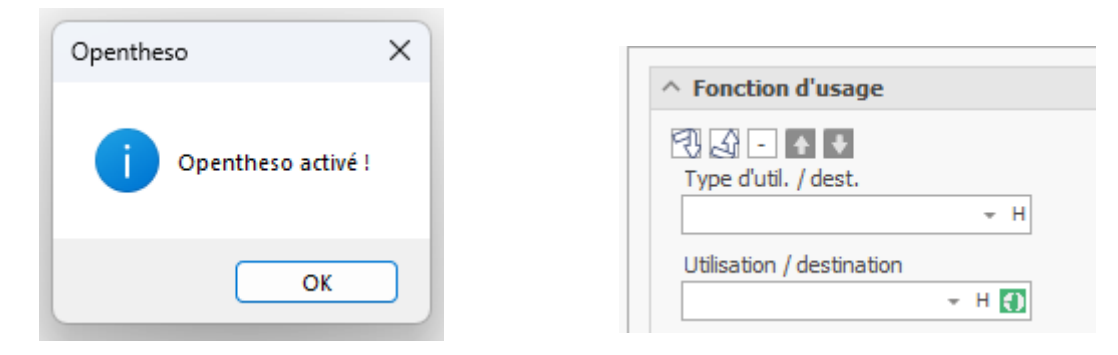

> Pour plus d'informations voir le manuel Opentheso

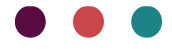

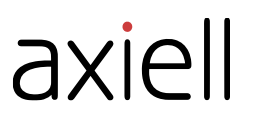

#### Bouton

Le bouton Validé a été retiré de la fenêtre Thésaurus pour activer la connexion. Le bouton n'était pas lié à cette fonctionnalité et pouvait être confusant à ce niveau, en effet le simple fait de cocher ou décocher les listes les active ou désactive.

#### Liste d'autorité Représentation

Le bug concernant la liste d'autorité Représentation n'est plus présent, il est possible de visualiser la liste des termes.

## Export ASCII (Demande Aha !)

Une nouvelle option a été ajoutée à l'export ASCII.

Pour les zones à statut dans les paramètres spécifiques, il était jusqu'à présent possible d'exporter tous les statuts ou de filtrer uniquement les statuts Actuel. Une nouvelle option a été ajoutée pour n'exporter que les statuts « Prévu ».

| $\checkmark$ | Zone : Ider | nuncauon        |                           |                       |             |                                              |         |    |
|--------------|-------------|-----------------|---------------------------|-----------------------|-------------|----------------------------------------------|---------|----|
|              | ~           | Champ :         | Numéro d'inventaire       |                       | Etiquett    | e Numéro d'inventaire                        |         |    |
|              | I           | Champ :         | Numéro de dépôt           | Paramètres spécifique | es - Occurr | ences (Zone)                                 | :       | ×  |
| $\checkmark$ | 🔿 Zone      | e : Désignation | n                         | Statut                | i           | Fous les statuts                             |         | *  |
|              |             | Champ :         | Désignation du bien       | Campagne de réco      | lement g    | Tous les statuts<br>Statut Actuel uniquement |         |    |
| ~            | 🔿 Zone      | : Localisation  | ns et mouvements          | Type d'information    | 5           | Statut Prévu uniquement                      |         | .: |
|              | <b>v</b>    | Champ :         | Statut                    |                       | L           | ОК                                           | Annuler |    |
|              | ~           | Champ :         | Mouvement                 |                       |             | -                                            |         |    |
|              |             | Champ :         | Localisation              |                       | Etiquett    | e Localisation                               |         |    |
|              | ~           | Champ :         | Destinataire / Emprunteur |                       | Etiquett    | e Destinataire / Emprunteu                   | r       |    |
|              |             |                 |                           |                       |             |                                              |         | Ŧ  |
|              |             |                 |                           |                       |             |                                              |         | :  |

Cette option est particulièrement utile pour la zone Localisation et mouvement afin d'avoir une visibilité sur la disponibilité des objets selon les mouvements et expositions planifiés.

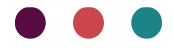

## Module récolement

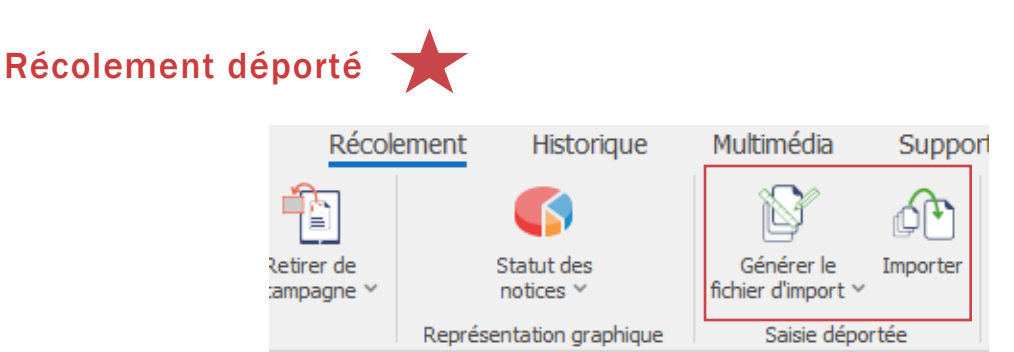

Il est désormais possible pour les utilisateurs avec le module Récolement de réaliser un récolement déporté. Voici quelques exemples où cette fonction de récolement déconnecté de la base peut être intéressante : problème d'accès au réseau, récolement effectué par des prestataires, récolement par lot, ...

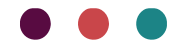

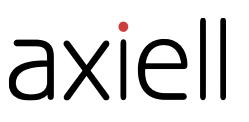

Le principe du récolement déporté est le suivant :

A partir d'une sélection de notices l'utilisateur génère un fichier de type tableur. L'utilisateur saisie dans ce fichier les informations liées du récolement pour ces notices. A la suite du réimport du fichier les notices sont mises à jour avec les nouvelles informations.

A la différence de la saisie déportée disponible dans l'Espace de travail, le modèle fichier du récolement déporté est figé, les utilisateurs ne peuvent pas le personnaliser.

Les champs disponibles seront amenés à s'enrichir lors de prochaines mises à jour.

| Campagne_20240926154730.csv ∨                                      |                                                                                                    |                                     | (B) - D X                          |
|--------------------------------------------------------------------|----------------------------------------------------------------------------------------------------|-------------------------------------|------------------------------------|
| Fichier Accueil Insertion Dessin Mise en page Formule              | s Données Révision Affichage                                                                       | Automatiser Aide                    | 다 Commentaires 년 Partager ~        |
| $\begin{array}{c c} & & \\ & & \\ & & \\ & & \\ & \\ & \\ & \\ & $ | Mise en forme conditionnelle ~<br>Mettre sous forme de tableau ~<br>Styles de cellules ~<br>Styles | Cellules<br>Cellules                | Compléments<br>Compléments         |
| $F6 \qquad \checkmark : \qquad \checkmark  f_x \checkmark$         |                                                                                                    |                                     | ~                                  |
| A B C                                                              | D E F                                                                                              | G H                                 | I J K                              |
| 1 Export GUID_Campagne_NE   Export GUID_ Numéro d'inventa Nu       | méro de dépôt_1_Désignation c Statut_3                                                             | 35_1_Etat_35_1_18 Date du cons Note | es_35_1_!Mouvement_!Localisation_D |
| 2 2f1f7f6b-cd31-47bf-a18c-57 efc8851a-1b(2024.7.7.2                | Lettre Actuel                                                                                      | Bon état                            | 12/04/2018 31/12/2019 ML M         |
| 3 2f1f7f6b-cd31-47bf-a18c-57 185bbbce-ea 2024.7.7.3                | Les Iris Antérieu                                                                                  | ur Etat moyen                       | salle 2 - archéo                   |
| 4 2f1f7f6b-cd31-47bf-a18c-57.94f4da75-43 2024.09.02                | Le Printemps                                                                                       |                                     |                                    |
| 5 2f1f7f6b-cd31-47bf-a18c-57 83bbcdbd-ef-2024.09.02.2              | Portrait jeune homme                                                                               |                                     | 02/09/2024 0 Salle 21              |
| 6 2f1f7f6b-cd31-47bf-a18c-57 7c77dda1-c8 2024.09.03                | chaise en paile                                                                                    |                                     | 02/10/2024 03/12/2026 MLM          |
| 7                                                                  |                                                                                                    |                                     |                                    |
| 8                                                                  |                                                                                                    |                                     |                                    |
| 9                                                                  |                                                                                                    |                                     |                                    |
| 10                                                                 |                                                                                                    |                                     |                                    |
| 11                                                                 |                                                                                                    |                                     |                                    |
| 12                                                                 |                                                                                                    |                                     |                                    |
| 13                                                                 |                                                                                                    |                                     |                                    |
| 14                                                                 |                                                                                                    |                                     |                                    |
| 15                                                                 |                                                                                                    |                                     |                                    |
| 16                                                                 |                                                                                                    |                                     |                                    |
| 17                                                                 |                                                                                                    |                                     |                                    |
| 18                                                                 |                                                                                                    |                                     |                                    |
| 19                                                                 |                                                                                                    |                                     |                                    |

Pour en savoir plus sur le Récolement déporté un nouveau chapitre consacré au récolement déporté a été ajouté au manuel Récolement.

Voir <u>le manuel Récolement</u>

## MUM

## Mobytext

| E           | space de travail                                                                        | < | Ba | se documentaire 🛛 🗙 |        |
|-------------|-----------------------------------------------------------------------------------------|---|----|---------------------|--------|
| ><br>><br>> | <ul> <li>Base documentaire</li> <li>Spécimen</li> <li>Notice bibliographique</li> </ul> |   |    |                     |        |
|             | 🗋 Exemplaire 🔻                                                                          |   |    | Numéro d'inventaire | Numéro |
| >           | Photographie                                                                            |   |    | 980.4.83            |        |
| >           | 🗋 Exemplaire Photo                                                                      |   |    | 988.1.1             |        |
| >           | 🖿 Données documentaires                                                                 |   |    | 000 1 1 2           |        |
| >           | 🖿 Données administratives                                                               |   |    | 988.1.1-2           |        |
| >           | Données techniques                                                                      |   |    | 988.1.1-3           |        |
| >           | Tables de référence                                                                     |   |    | 994.3.1             |        |
| >           | 合 Paniers                                                                               |   |    | 995.1.1             |        |

Pour les MUM avec Mobytext (base composée de Mobytext et d'un autre logiciel) le fichier Exemplaire est désormais disponible dans Espace de travail.

Les fichiers principaux sont ainsi tous disponibles à partir de l'Espace de travail quel que soit le logiciel auquel ils appartiennent.

## Bug

### Panier ouverture de notices

Un bug a été remonté par certains utilisateurs dans la dernière mise à jour au niveau du panier. Avec un double-clic légèrement décalé sur une notice, une jauge de progression apparaissait, empêchant l'ouverture de la notice puis le logiciel se positionnait en haut de la liste des notices du panier.

Ce bug a été corrigé il n'est plus présent.

### Opentheso : Liste représentation

Le problème d'affichage de la liste d'autorité Représentation n'est plus présent, il est maintenant possible de visualiser la liste des termes.

Import nouvelles notices : Désignation

La règle de traitement a été modifiée pour la colonne Désignation.

Auparavant si dans le fichier d'import une ou plusieurs Désignation étaient renseignées alors qu'elles existaient déjà dans la base ET que leur champ Notes était renseigné, un doublon était créé.

Ce comportement a été modifié tant que la Désignation base/fichier est similaire il n'y a pas de doublon, le terme de la base est repris à la création de la notice.

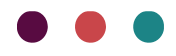

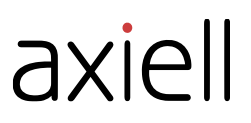

### Profil Vue : Affichage des vignettes liées

L'affichage des vignettes Multimédia des champs a été corrigé. Depuis de nombreuses versions, les vignettes apparaissaient en partie hors mage ce n'est plus le cas.

## Nouveautés apportées par la version 7.1.489.4 de juillet 2024 Digital days

Axiell Digital Days 2024 ont eu lieu en direct pour la première fois les 11 et 13 juin dernier. Merci à tous ceux qui se sont inscrits, que vous ayez participé en direct ou que vous ayez l'intention de suivre les enregistrements.

Visionnez les enregistrements via le lien suivant : <u>Digital Days Library '24 - Museums + Archives Full</u> <u>Page - Axiell</u>

## Aha !

Nous évoquons souvent notre plateforme d'idées Aha !, il s'agit d'un outil précieux qui nous permet d'avoir une meilleure visibilité sur vos besoins communs. Nous puisons dès que possible dans ce réservoir d'idées pour nos développements.

Voici un petit bilan pour l'année 2024 :

11 idées ont été postées depuis le début de l'année (Micromusée, SNBase, Collection privée et OW).

4 idées ont été réalisées dans les mises à jour en 2024.

2 contenues dans la mise à jour de juillet

## Documentation

Les manuels suivants ont été mis à jour :

- Manuel Editeur de formulaires
- Manuel Joconde
- Saisie déportée

Nouvelle vidéo :

• Saisie déportée : Résumé de la fonction

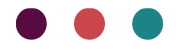

## Fonctionnalités communes

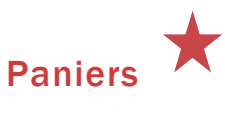

Panier Pop-Up

| enner                           | op op                               | (Bornar                                                                                                    |                             |                                                                                                    |                              |                  |                        |                            |
|---------------------------------|-------------------------------------|----------------------------------------------------------------------------------------------------|-----------------------------|----------------------------------------------------------------------------------------------------|------------------------------|------------------|------------------------|----------------------------|
|                                 |                                     |                                                                                                    |                             | DEMO_MM_2024 - Demo V7                                                                                                    |                              |                  |                        | ★• □ -                     |
| m Accuel Afficha                | age Fonctions Import / e            | xport Récolement Historique                                                                                    | Multimédia Support Aide / c | communication                                                                                                    |                              |                  |                        |                            |
| ) 🚔 🗋 🗙                         | X 8 8                               |                                                                                                    |                             |                                                                                                    |                              |                  |                        |                            |
| ier Modifier Dupliquer Supprime | er Enlever Prévisualiser Formulaire |                                                                                                    |                             |                                                                                                    |                              |                  |                        |                            |
| Not                             | du panier / imprimer * *            |                                                                                                    |                             |                                                                                                    |                              |                  |                        |                            |
| snace de travail 🤇              | Base documentaire ×                 |                                                                                                    |                             |                                                                                                    |                              |                  |                        |                            |
| Base documentaire               |                                     |                                                                                                    |                             | ର୍ର୍ 🗗 🖶 🚓 ,                                                                                                    |                              |                  |                        |                            |
| Spécimen                        | 0                                   | La de la companya de la companya de la companya de la companya de la companya de la companya de la companya de |                             | Fichier Accuel Mise er                                                                                                    | n page Vue                   |                  |                        |                            |
| Collection                      | •••                                 | a verifier                                                                                                    | - u x                       |                                                                                                    |                              |                  |                        |                            |
| Notice bibliographique          | Nume (m)                            |                                                                                                    |                             | - 50                                                                                                    |                              |                  |                        |                            |
| Exemplaire Photo                | 1.05                                |                                                                                                    | Afficher la liste complète  |                                                                                                    | 🖕 •                          |                  |                        | – 🗆 🗙                      |
| Données documentaires           | 1.90                                | Chercher Effacer                                                                                               |                             | A TOTAL                                                                                                    | (m)                          |                  |                        |                            |
| Données administratives         | 1.91 marks downstates               | therefore de defealt                                                                                           | an Toath day (Dépadement    | and the second second s |                              |                  |                        | Afficher la liste complète |
| Tables de référence             | 1.8X                                | D 78.5.30 assiette                                                                                             |                             |                                                                                                    |                              |                  | -                      |                            |
| Paniers                         | 1.8X                                | D 78.5.53 assiette                                                                                             |                             |                                                                                                    |                              | thercher Effacer |                        |                            |
| Paniers personnels              | 1.8X                                | D 78.5.63 assiette                                                                                             |                             | Identification :<br>Numéro d'inventoire : 1.85.4.1                                                                                                    | Numéro d'inventaire Numéro d | e dépôt          | Désignation du bien    | Institution / Département  |
| Base documen                    | 1.80                                | D 78.5.79 assiette                                                                                             |                             | Nombre de parties : 1                                                                                                    | 83.1.17                      |                  | Vase Glycine           | arts décoratifs            |
| ✓ 合 vases 20e siède             | 1.80                                |                                                                                                    |                             | Désignation :                                                                                                    | 95.1.110                     |                  | Vase à décor à losange | arts décoratifs            |
| Base documen                    | 1.CD                                |                                                                                                    |                             | Désignation du bien : Les Main                                                                                                    | 2014.5.14                    |                  | Vase Hoggar            | arts décoratifs            |
| > 合 Paniers collectifs          | 1.00                                |                                                                                                    |                             | Designation du bien : tapissene                                                                                                    |                              |                  |                        |                            |
|                                 | 100                                 |                                                                                                    |                             | Création/Exécution :                                                                                                    |                              |                  |                        |                            |
|                                 | 1.54                                |                                                                                                    |                             | Auteur                                                                                                    |                              |                  |                        |                            |
|                                 | 1.7.4                               |                                                                                                    |                             | Personne : Le Corbusier                                                                                                    |                              |                  |                        |                            |
|                                 | 83.1                                |                                                                                                    |                             | 1951                                                                                                    |                              |                  |                        |                            |
|                                 | 93.3                                |                                                                                                    |                             | Fonction / Rôle :<br>Atelier                                                                                                    |                              |                  |                        |                            |
| Econo de travail                | 95.1                                |                                                                                                    |                             | Personne : Picaud                                                                                                    |                              |                  |                        |                            |
| Espace de l'avail               | 2002                                |                                                                                                    |                             | Epoque, datation :<br>1956                                                                                                    |                              |                  |                        |                            |
| A Bibliothèque                  | 2002 IN N Page 0                    |                                                                                                    | 1/4                         | Matilum at technique :                                                                                                    |                              |                  |                        |                            |
|                                 | 2002                                | Depley /5.8 x Dages x                                                                                          | schálosa                    | Matière :                                                                                                    |                              |                  |                        |                            |
| Photo et Multiméd               | 2002.4.5                            | Denier/Jula Domia                                                                                              | archéologie                 | Laine (textile)<br>Technique ;                                                                                                    | Page 1 /1                    |                  |                        | 1/3                        |
|                                 | 2002.4.6                            | Denier Apuis IV d'Outrem                                                                                       | r archéologie               | Tapisserie                                                                                                    |                              |                  |                        |                            |
| Registres                       | 2002.4.7                            | Ecu d'or au soleil ser type                                                                                    | Loui archéologie            | Mesures :                                                                                                    |                              |                  |                        |                            |
| D factor and                    | 2002.4.8                            | Double Iouis d'or aux écu                                                                                      | acc archéologie             | Mesures :<br>Hauteur en cm : 220                                                                                                    |                              |                  |                        |                            |
| Recolement                      | 2002.4.9                            | Cinq centimes Dupré peti                                                                                       | mod archéologie             | Largeur en cm : 280                                                                                                    |                              |                  |                        |                            |
| Pégie                           | 2002.4.10                           | 40 francs or/Napoléon Er                                                                                       | pere archéologie            | Inscriptions / margues ;                                                                                                    |                              |                  |                        |                            |
| in the group                    | 2012.05.06                          | Moteur à pétrole et à gas                                                                                      | Gno                         | Type d'inscription :                                                                                                    |                              |                  |                        |                            |
| Publication                     | 2012.05.49                          | Qui sème le Paysan récol                                                                                       | e ab                        | marduade numero d'inventaire                                                                                                    |                              |                  |                        |                            |
|                                 | 2012.05.52                          | Elles font le tour du mont                                                                                     | e xes                       |                                                                                                    |                              |                  |                        |                            |
|                                 | 2012.05.83                          | Johnston HarvesterCo m                                                                                         | 144                         |                                                                                                    |                              |                  |                        |                            |

Evolution souvent demandée, il est maintenant possible d'ouvrir les paniers dans des fenêtres détachées/fenêtre Pop-up.

Un ou plusieurs paniers peuvent être ouverts en parallèle pour être visualisés en même temps. Cette nouvelle possibilité permet de comparer facilement plusieurs sélections, de faire des cliquer-glisser du volet du centre vers un panier ou d'un panier à l'autre. Cette évolution est accessible sur les paniers personnels comme collectifs.

Un panier ne peut être ouvert en pop-up que s'il a déjà été créé en amont (vide ou contenant des notices).

Deux affichages du panier en Pop -up sont possibles comme avec l'ouverture dans les onglets :

<u>Affichage multi-fichiers</u>, l'ensemble des notices qui y sont rattachés s'affichent quel que soit leur fichier. Pour rappel cet affichage ne permet pas le paramétrage des colonnes ou le choix d'un profil

- Pour ouvrir le panier avec cet affichage : se positionner au niveau du nom du panier
- Faire ensuite un clic-droit un menu s'ouvre cliquer sur l'option « Ouvrir dans un popup »

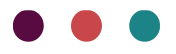

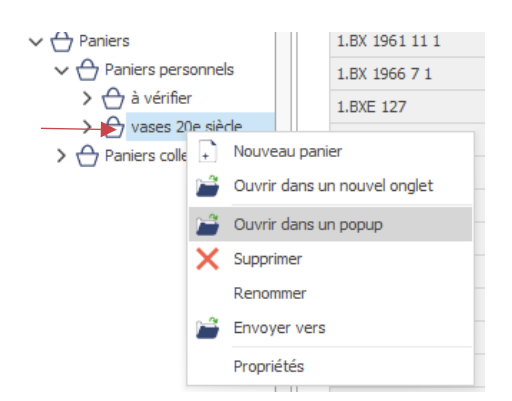

• Le panier s'ouvre dans une fenêtre détachée

| E 8 8 -                           |                                                               |                                                                                                    |   |
|-----------------------------------|---------------------------------------------------------------|----------------------------------------------------------------------------------------------------|---|
| m Accuel Afficha                  | age Fonctions Import / export                                 | Récolement Historique Multimédia Support Aide / communication                                                                                                    | 0 |
| 🗉 🖬 🗋 🗙                           | X 🛎 🛎 👘                                                       |                                                                                                    |   |
| Créer Modifier Dupliquer Supprime | er Enlever Prévisualiser Formulaire<br>du panier / Imprimer ~ |                                                                                                    |   |
| Not                               | tices                                                         |                                                                                                    |   |
| Espace de travail <               | Base documentaire ×                                           |                                                                                                    |   |
| Base documentaire                 |                                                               |                                                                                                    |   |
| Spécimen                          |                                                               | Chercher a vases 20e siècle 😰 - 🗆 X                                                                                                    |   |
| Collection                        |                                                               |                                                                                                    | • |
| Notice bibliographique            | Numéro d'inventaire Numéro de d                               | Kplt                                                                                                    |   |
| Photographie                      | ▶ 1.85.4.1                                                    | Type A Entrez le texte a rechercher Trouver                                                                                                    |   |
| Données documentaires             | 1.85.3.1                                                      | F V Type : Base documentaire                                                                                                    |   |
| > Données administratives         | 1.90.24.8                                                     | 2014.5.14 Vase Hoggar arts décoratifs                                                                                                    |   |
| > Données techniques              | 1.91.2.1                                                      | 83.1.17 Vase Glydne arts décoratifs                                                                                                    |   |
| > Tables de référence             | 1.8X 66 2 7                                                   | 95.1.110 Vase à décor à losange arts décoratifs                                                                                                    |   |
| V 🕂 Pariers                       | 1.8X 1961 11 1                                                |                                                                                                    |   |
| Paniers personnels                | 1.8X 1966 7 1                                                 |                                                                                                    |   |
| A vases 20e siècle                | 1.8XE 127                                                     |                                                                                                    |   |
| > 🔿 Paniers collectifs            | 1.8xE 197                                                     |                                                                                                    |   |
|                                   | 1.CIM.66.00.106                                               |                                                                                                    |   |
|                                   | 1.CRY.51.00.47                                                |                                                                                                    |   |
|                                   | 1.FAN.91.00.1950                                              |                                                                                                    |   |
|                                   | 1.FAN.92.00.405                                               |                                                                                                    |   |
|                                   | 1.FAN.92.00.541                                               |                                                                                                    |   |
|                                   | 1.FAN.92.00.558                                               |                                                                                                    |   |
|                                   | 83.1.17                                                       |                                                                                                    |   |
|                                   | 93.39.1                                                       |                                                                                                    |   |
| Espace de travail                 | 95.1.110                                                      |                                                                                                    |   |
|                                   | 2002.4.1                                                      | 3 Notices                                                                                                    |   |
| d H Bibliothèque                  | 2002.4.2                                                      |                                                                                                    |   |
| NTTEL                             | 2002.4.3                                                      |                                                                                                    |   |
| Photo et Multiméd                 | 2002.4.4                                                      |                                                                                                    |   |
| <u> </u>                          | 2002.4.5                                                      | Tapisserie                                                                                                    |   |
| Registres                         | 2002.4.6                                                      | Dener/Lous II d'Outremer a archeologe                                                                                                    |   |
|                                   | 2002.4.7                                                      | Ecu dor au sole per type, Lou archeologie Mesures :<br>Mesures                                                                                                    |   |
| Récolement                        | 2002.4.8                                                      | Double load for aux edual acc archeologie Hauteur.en.cm.: 220                                                                                                    |   |
|                                   | 2002.4.9                                                      | Cing canavas uppre peter mod archeologie Largeur, en. cm. 280                                                                                                    |   |
| Régie                             | 2012.4.10                                                     | Notice for Advances coupersdevelopeeinterviewingee inscriptions / marques :                                                                                                    |   |
| -                                 | 2012.05.40                                                    | Provide a present or get one - Vype dimensional of international of the second of the second of the  | · |
| Publication                       | 2012.05.07                                                    | Que sons no regional records non-                                                                                                    |   |
| -                                 | 2012.05.92                                                    | biotection la la construction and la construction and la construct |   |
|                                   |                                                               | 1/44                                                                                                    |   |

<u>Affichage au niveau d'un fichier</u>, seules les notices liées à un fichier sont visibles. Pour rappel avec cet affichage les colonnes sont visibles.

- Pour ouvrir le panier avec cet affichage : cliquer sur la flèche à gauche de l'intitulé du panier
- La liste des fichiers correspondant aux notices se déploie

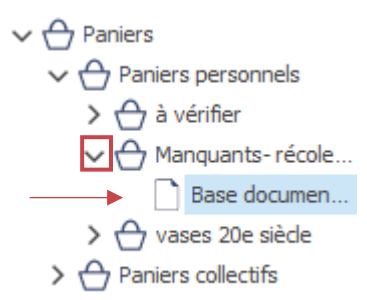

• Faire un clic-droit sur le fichier souhaité puis « Ouvrir dans un popup »

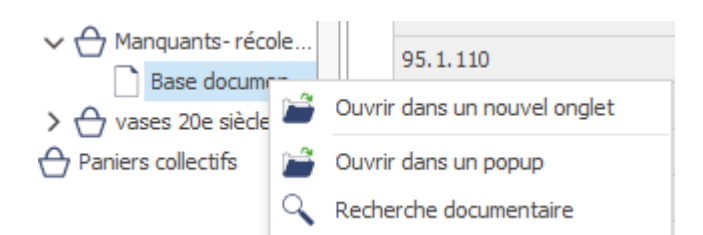

• Le panier s'ouvre alors dans une fenêtre détachée

| 🖻 🖩 🗃 🕒                                            |                    |         |                                         |                                           |                                |                                |                        |                        | DEMO_MM_20                                  | 24 - Demo V7              |
|----------------------------------------------------|--------------------|---------|-----------------------------------------|-------------------------------------------|--------------------------------|--------------------------------|------------------------|------------------------|---------------------------------------------|---------------------------|
| m' Accueil                                         | Affic              | hage    | Fonctions                               | Import / export                           | Récolement                     | Historiqu                      | e Multimédia           | Support Aid            | le / communicat                             | ion                       |
| Recherche Filtre Rech<br>par le plus : Aucun docun | herche<br>mentaire | Scanner | A B<br>Notices liées<br>depuis un panie | Association Modificati<br>par lot par lot | on Fusion Nouveau t<br>génériq | erme Modifier<br>ue la casse v | Traduction 'In line'   | Fusion el<br>Traductio | t Générate<br>n de profil:<br>Générateur de | ur Auto-incrémentation    |
| Espace de travai                                   | il <               | Base    | documentaire                            | ×                                         |                                |                                |                        |                        |                                             |                           |
| Base documentaire                                  |                    |         |                                         |                                           |                                |                                |                        |                        | Q Q 1                                       | 면 🖶 🚸 🕞                   |
| Spécimen                                           |                    |         |                                         |                                           | Chercher Effacer               | M                              |                        |                        | Fichier                                     | Accueil Mise en page Vue  |
| Collection                                         |                    |         | Δ.                                      |                                           | undrener Endeer                | anguante- rácola               | mant                   | <b>a</b> –             |                                             |                           |
| Notice bibliographiqu                              | ie 🛛               |         |                                         |                                           | М                              | anquarits-recole               | ment                   | un —                   |                                             |                           |
| Photographie                                       |                    |         | <b>m</b> '                              |                                           |                                |                                |                        |                        |                                             |                           |
| Données documentai                                 | ires               |         |                                         |                                           |                                |                                |                        | Affich                 | er la liste complète                        |                           |
| > 📄 Données administrat                            | ives               |         |                                         |                                           | Chercher                       | Effacer                        | 8                      |                        |                                             | (Articles)                |
| > Données techniques                               |                    |         |                                         |                                           |                                |                                |                        |                        |                                             |                           |
| > Tables de référence                              |                    |         | Numéro d'i                              | nventaire N                               | Numéro de dépôt                | Dés                            | signation du bien      | Institution / Dép      | partement                                   | -                         |
| Paniers                                            | ale                |         | 1.CIM.66.                               | 00.106                                    |                                | lam                            | pe                     |                        |                                             | unition t                 |
| > A à vérifier                                     | 515                |         | 1.CRY.51.                               | 00.47                                     |                                | jeto                           | n                      |                        |                                             | d'inventaire : 1.85.4.1   |
| ✓                                                  | récole             |         | 1.FAN.91.                               | 00.1950                                   |                                | urn                            | e                      |                        |                                             | de parties : 1            |
| Base doc                                           | umen               |         | 1.FAN.92.                               | 00.405                                    |                                | sta                            | tue                    |                        |                                             | ition :                   |
| > 合 vases 20e siè                                  | ède                |         | 1.FAN.92.                               | 00.541                                    |                                | Sar                            | cophage de Phedre et d | Нурр                   |                                             | tion du bien : Les Mains  |
| Paniers collectifs                                 |                    |         | 1.FAN.92.                               | 00.558                                    |                                | Cip                            | pe                     |                        |                                             | tion du bien : tapisserie |
|                                                    |                    |         | 93.39.1                                 |                                           | 74.4.62                        | ver                            | hus sortant du byain   | arts decoratits        |                                             | 1/Exécution :             |
|                                                    |                    |         |                                         | L                                         | 0.74.1.62                      | COII                           | ler                    |                        |                                             | n / Role :                |
|                                                    |                    |         |                                         |                                           |                                |                                |                        |                        |                                             | ie : Le Corbusier         |
|                                                    |                    |         |                                         |                                           |                                |                                |                        |                        |                                             | , datation :              |
|                                                    |                    |         |                                         |                                           |                                |                                |                        |                        |                                             | n / Rôle :                |
|                                                    |                    |         |                                         | Page 1                                    |                                | $(1,1) \in \mathbb{R}^{n}$     |                        |                        | 6/8                                         | e : Picaud                |
| Espace de tra                                      | avail              |         |                                         |                                           |                                |                                |                        |                        |                                             | , datation :              |
| da                                                 |                    | 2       | 012.05.06                               |                                           | 1                              | Moteur à pétrole               | et à gaz Gno           |                        |                                             |                           |
| Bibliothéque                                       |                    | 2       | 012.05.49                               |                                           |                                | Qui sème le Pays               | an récolte ab          |                        | Matièr                                      | e et technique :          |
|                                                    |                    | 2       | 012.05.52                               |                                           | 1                              | Elles font le tour             | du monde les           |                        | Laine (                                     | e :<br>textile)           |
| D Photo et Mult                                    | timed              | 2       | 012.05.83                               |                                           |                                | Johnston Harves                | terCo machin           |                        | Techni                                      | que :                     |
| De sisteres                                        |                    | 2       | 014.5.14                                |                                           |                                | Vase Hoggar                    | arts dé                | coratifs               | lapiss                                      | ene                       |
| Registres                                          |                    | N       | 1BA 880                                 |                                           | 1                              | Etude                          | arts dé                | coratifs               | Mesur                                       | es:                       |
|                                                    |                    | N       | IF 1532-1                               |                                           |                                | statuette                      | arts dé                | coratifs               | Hauter                                      | es:<br>ir en.cm : 220     |
| Recolement                                         |                    | N       | IF 1532-2                               |                                           |                                | statuette                      | arts dé                | coratifs               | Largeu                                      | ir.en.cm : 280            |
|                                                    |                    | N       | IF 1532-3                               |                                           |                                | statuette                      | arts dé                | coratifs               | Inscrip                                     | ntions / marques :        |
| Keyle                                              |                    | N       | IF 1532-4                               |                                           | :                              | statuette                      | arts dé                | coratifs               | Type d                                      | l'inscription -           |

Attention : Le volet de la Vue n'est pas associé aux paniers ouverts en popup, le contenu des notices sur lesquelles l'utilisateur navigue dans son panier ne s'affichera pas.

Le paramétrage sur les paniers collectifs s'applique de la même façon que le panier soit ouvert en popup ou dans un onglet.

L'affichage des paniers avec clic gauche reste dans un onglet.

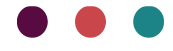

Recherche documentaire à partir d'un panier <sup>Q</sup> (Demande Aha !)

La recherche documentaire devient accessible depuis un panier.

Cette option peut s'avérer utile pour effectuer une recherche sur un ensemble de notices n'ayant pas forcément de critères communs ou qui ne suffisent à limiter la sélection souhaitée.

La recherche documentaire ne s'effectuera que sur les notices du panier appartenant au même fichier.

Pour accéder à la recherche documentaire à partir d'un panier personnel ou collectif :

Au niveau du volet de gauche cliquer sur la flèche à gauche de l'intitulé du panier
 ✓ 合 Paniers

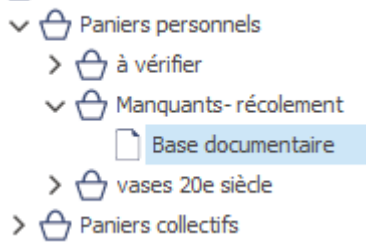

- La liste des fichiers correspondant aux notices se déploie
- Faire un clic-droit sur le fichier souhaité puis « Recherche documentaire »

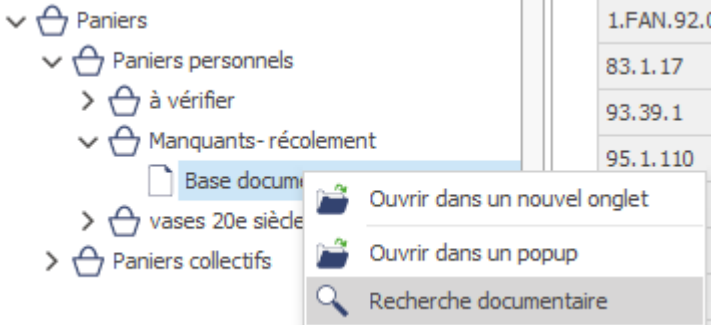

• La fenêtre de la fonction Recherche documentaire s'ouvre

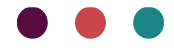

| lectionner un fichier Base documentaire              | -       | Formuler la question      |                                                                                                    |
|------------------------------------------------------|---------|---------------------------|----------------------------------------------------------------------------------------------------|
| /l                                                   |         | Sélectionner un terme     | Avec comparateurs                                                                                                    |
| electionner un champ                                 |         | - ×                       | - X                                                                                                    |
| <ul> <li>Base documentaire</li> </ul>                | <b></b> |                           | Mat antia                                                                                                    |
| > Identification                                     |         | Terme speatique           | Mot entier Respecter la casse                                                                                                    |
| > Désignation                                        |         | Terme associé             |                                                                                                    |
| <ul> <li>Création/Exécution</li> </ul>               |         | Intervalle de dates       |                                                                                                    |
| <ul> <li>Fonction d'usage</li> </ul>                 |         |                           | Monnaie                                                                                                    |
| > Collecte                                           |         | Oualificatif              |                                                                                                    |
| > Matière et technique                               |         |                           |                                                                                                    |
| > Mesures                                            |         |                           | - 0                                                                                                    |
| > Particularité                                      |         | Terme spécifique          |                                                                                                    |
| Inscriptions / marques                               |         | Terme associé             |                                                                                                    |
| > Fonctionnement et contexte                         |         | Terme associe             | Autros                                                                                                    |
| > Description analytique                             |         |                           | demostle at a constant of the second second se |
| > Mot de                                             |         |                           | Champ vide Champ renseigne O                                                                                                    |
| > Domaine                                            |         |                           |                                                                                                    |
| Collection anterieure                                |         | Combinaison des questions |                                                                                                    |
| > Statut administratir                               |         |                           |                                                                                                    |
| Avis des instances scientifiques                     |         |                           | Charchar                                                                                                    |
| Donnees patrimoniales     Dentie desité de diffusier |         |                           |                                                                                                    |
| Particularité de diffusion                           |         |                           |                                                                                                    |
| Constat d'état                                       |         |                           |                                                                                                    |
| Constantes de conservation                           |         |                           |                                                                                                    |
| Localizations at mouvements                          |         |                           |                                                                                                    |
| Deproduction                                         |         |                           |                                                                                                    |
| > Photographie                                       |         |                           |                                                                                                    |
| > Ribliographic                                      | -       |                           |                                                                                                    |
| racharcha cimpla                                     |         |                           |                                                                                                    |
| recherche simple                                     |         | Nombre de réponses        | Visualiser                                                                                                    |

Cette fenêtre de recherche documentaire est liée au panier, le nom du panier y est visible en haut.

Le fonctionnement et les possibilités de recherche sont les mêmes qu'avec la recherche documentaire « générale ».

Les seules différences sont les suivantes :

- Chaque recherche qui y est faite ne portera que sur les notices contenues dans le panier.
- Il n'est pas possible de Sélectionner un autre fichier.
- L'onglet Sauvegarde des requêtes n'est pas disponible contrairement à la Recherche documentaire générale.

Les résultats de recherche ici des recherches documentaires réalisées sur les paniers peuvent eux aussi être enregistrées dans un nouveau panier ou un déjà existant.

### Opentheso

La liste d'autorités Opentheso Lieux est disponible dans le logiciel.

Un chapitre explique le fonctionnement et la connexion aux Opentheso <u>ci-dessous</u>.

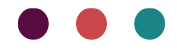

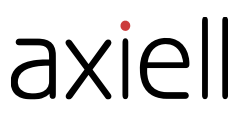

### Hiérarchiser en liste simple

Pour hiérarchiser un ou plusieurs termes à partir d'un fichier, l'affichage hiérarchisé était obligatoire. Il est désormais possible de hiérarchiser des termes en restant en Liste simple à partir :

- d'un panier (à l'affichage d'un seul fichier et non en affichage multi-fichiers)
- d'un fichier ou une table en liste simple sur une sélection d'un ou plusieurs termes

Par exemple cette nouvelle possibilité peut être utilisée sur un panier de termes non-hiérarchisés généré suite à l'application d'un Filtre.

Pour hiérarchiser en Liste simple :

- Effectuer sa sélection à partir d'un fichier ou panier désiré
- Cliquer dans le menu, onglet Fonctions sur le bouton Nouveau terme générique

|                                                                  |          |                                   |                        |                                   |            |                                | FORMATION                               | IMM_local - Demo      | Mobydoc    |            |            |
|------------------------------------------------------------------|----------|-----------------------------------|------------------------|-----------------------------------|------------|--------------------------------|-----------------------------------------|-----------------------|------------|------------|------------|
| m' Accueil Affich                                                | age      | Fonctions                         | Import / e             | export                            | Histori    | ique Mult                      | timédia                                 | Support               | Aide /     | commun     | ication    |
| Recherche Filtre : Recherche par le plus Hiérarchie documentaire | Scanner  | Notices liées<br>depuis un panier | Association<br>par lot | D<br>D<br>Modification<br>par lot | Fusion     | <br>Nouveau terme<br>générique | Aa<br><sup>Modifier</sup><br>la casse ~ | Générate<br>de profil | ur<br>s    | Auto-incre | émentation |
| Outils d'exploita                                                | ation    |                                   |                        | Out                               | ils de con | rection                        |                                         | Générateur de         | profils    | Traç       | abilité    |
| Espace de travail 🧹                                              | Datation | n / époque                        | Filtre_Hiérarch        | ie_Datation /                     | époque_    | Déplacemen                     | t de hiéraro                            | chie                  |            |            | L          |
| ✓ 🖿 Données documentaires 🔺                                      |          |                                   |                        |                                   |            | Déplace un élé<br>hiérarchie   | ment (et ses                            | descendants éver      | ntuels) au | sein d'une | omplète    |
| Adresse                                                          |          |                                   |                        | Che                               | ercher     | Effacer                        |                                         |                       |            |            |            |
| Caractéristiques p                                               | Dat      | ation / époque                    |                        |                                   |            |                                |                                         |                       |            |            |            |
| Classification                                                   | 13/      | 09/1980                           |                        |                                   |            |                                |                                         |                       |            |            |            |
| Collection                                                       | 13/      | 09/2020                           |                        |                                   |            |                                |                                         |                       |            |            |            |
| > Datation / époque                                              | 14/      | 071939                            |                        |                                   |            |                                |                                         |                       |            |            |            |
| Datation géologique                                              | 143      | 36                                |                        |                                   |            |                                |                                         |                       |            |            |            |
| Ecole / mouvement                                                | 144      | 17                                |                        |                                   |            |                                |                                         |                       |            |            |            |
| Evénement                                                        | 147      | 77                                |                        |                                   |            |                                |                                         |                       |            |            |            |
| > D Exposition                                                   | 150      | 0                                 |                        |                                   |            |                                |                                         |                       |            |            |            |
| > 🗋 Indices Systématiq                                           | 151      | 15                                |                        |                                   |            |                                |                                         |                       |            |            |            |
| Lieu                                                             | 151      | 17                                |                        |                                   |            |                                |                                         |                       |            |            |            |
| Mot de                                                           | 153      | 35                                |                        |                                   |            |                                |                                         |                       |            |            |            |
|                                                                  | 154      | 11                                |                        |                                   |            |                                |                                         |                       |            |            |            |
| Dbjet non géré                                                   | 16/      | 05/1882                           |                        |                                   |            |                                |                                         |                       |            |            |            |
| > 🗋 Personne / Collecti 🖵                                        | 16/      | 11/1980                           |                        |                                   |            |                                |                                         |                       |            |            |            |
|                                                                  | 17/      | 07/1982                           |                        |                                   |            |                                |                                         |                       |            |            |            |
| Espace de travail                                                | 175      | 52                                |                        |                                   |            |                                |                                         |                       |            |            |            |
| -A                                                               | 175      | 58                                |                        |                                   |            |                                |                                         |                       |            |            |            |
| Bibliothèque                                                     | 176      | 57                                |                        |                                   |            |                                |                                         |                       |            |            |            |
| ••• 🗐 🗐 🖒                                                        | K        | Page                              | 1                      | /2                                |            | ]                              | 4 notices séle                          | ctionnées             |            |            | 20/63      |

• • •

• Une fenêtre Déplacer s'ouvre. Dans la liste en rouge le(s) terme(s) sélectioné(s) qui seront/sera hiérarchisé(s).

| Dépl   | acer 13/09/1980, 14/071939, 16/11/1980, 17/07/1982 Vers |         | ×       |
|--------|---------------------------------------------------------|---------|---------|
| / Dat  | tation / époque                                         |         | <b></b> |
| >      | 1799                                                    |         |         |
| >      | 19e siède                                               |         |         |
| >      | 1er millénaire av JC                                    |         |         |
| >      | 2e millénaire av JC                                     |         |         |
| >      | 3e millénaire av JC                                     |         |         |
| $\sim$ | DATATION                                                |         |         |
|        | > Date APJC                                             |         |         |
|        | > Date AVJC                                             |         |         |
|        | > Date géologique                                       |         |         |
| >      | EPOQUES                                                 |         |         |
|        | - 300 MA                                                |         |         |
|        | 08/08/1783                                              |         |         |
|        | 12/-200                                                 |         |         |
|        | 1200                                                    |         |         |
|        | 1203                                                    |         |         |
|        | 1210                                                    |         |         |
|        | 13/09/1980                                              |         |         |
|        | 13/09/2020                                              |         |         |
|        | 14/07/1939                                              |         |         |
|        | 14/071939                                               |         |         |
|        | 1436                                                    |         |         |
|        | 1447                                                    |         | Ŧ       |
|        |                                                         | Valider | Annuler |

• Choisir le terme qui deviendra le Terme générique de la sélection puis cliquer sur Valider

A savoir :

- > Les mêmes règles s'appliquent pour la hiérarchie qu'habituellement.
- > Si un terme a déjà un Terme générique il sera remplacé par le nouveau sélectionné.

## Saisie déportée

L'ajout ou l'insertion d'une occurrence vide est disponible sur tous les champs répétables. Cette option de paramétrage était jusqu'à présent possible que pour les zones.

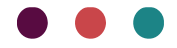

| <b>.</b> | <b>=</b> 8                  | ei                    |                   |               | Généra                            | teur de profils - SAISIE | déportée        |                  | Ē -            | - 🗆 | × |
|----------|-----------------------------|-----------------------|-------------------|---------------|-----------------------------------|--------------------------|-----------------|------------------|----------------|-----|---|
| m'       | Ch                          | amps                  | Mise              | en page       | Duplication                       | Export ASCII             | Formulaire      | Saisie déport    | ée             |     |   |
| C:\Users | nin du fichi<br>Vaureline.l | er d'exp<br>pouillaud | ort<br>\\AppData\ | Local\Temp\   | Occurrences                       | *<br>*                   |                 |                  |                |     |   |
|          |                             | Chemi                 | n<br>Champ :      | Coordonnée    | Paramètres spécifiques de l'objet | Jes                      | Insérer occ     | Irrence Aiou     | ter occurrence |     | ^ |
|          | •                           |                       |                   | coordonnee    | s de robjet                       |                          |                 |                  |                |     |   |
|          | $\checkmark$                | -                     | Champ :           | Collecteur    |                                   |                          | Insérer occu    | urrence Ajou     | ter occurrence |     |   |
|          | $\checkmark$                | -                     | Champ :           | Date de colle | ecte                              |                          |                 |                  |                |     |   |
|          | $\checkmark$                | -                     | Champ :           | Méthode de    | collecte                          |                          |                 |                  |                |     |   |
|          | $\checkmark$                | -                     | Champ :           | Notes         |                                   |                          |                 |                  |                |     |   |
| ~        | <b>&gt;</b> 2               | one :                 | Matière et        | technique     |                                   | Insé                     | rer occurrence  | Ajouter occurren |                |     |   |
|          | $\checkmark$                | -                     | Champ :           | Matière       |                                   |                          | ✓ Insérer occu  | urrence Ajout    | ter occurrence |     |   |
|          | $\checkmark$                | •                     | Champ :           | Technique     |                                   |                          | ✓ Insérer occu  | urrence Ajou     | ter occurrence |     |   |
|          | $\checkmark$                | •                     | Champ :           | Support       |                                   |                          | Insérer occu    | urrence Ajou     | ter occurrence |     |   |
|          | $\checkmark$                | -                     | Champ :           | Médium        |                                   |                          | Insérer occu    | urrence Ajou     | ter occurrence |     |   |
|          | $\checkmark$                | •                     | Champ :           | Libellé       |                                   |                          |                 |                  |                |     |   |
| ~        | <b>&gt;</b>                 | lone :                | Mesures           |               |                                   | Inse                     | erer occurrence | Ajouter occurren | ce             |     |   |
|          | $\checkmark$                | •                     | Champ :           | Mesures       |                                   |                          | Insérer occu    | urrence Ajou     | ter occurrence |     |   |
|          | $\checkmark$                | -                     | Champ :           | Notes         |                                   |                          |                 |                  |                |     | + |
|          |                             |                       |                   |               |                                   |                          |                 |                  |                |     |   |

> Voir manuel et vidéo sur la Saisie déportée

## Modules

## WMédia

L'étape de réimport du fichier pour la fonction Import de multimédia a été amélioré, cela a permis de réduire considérablement le temps de traitement lors de cette étape.

## Joconde

Le résultat d'export Joconde évolue pour 3 libellés : AUTR (auteur), TECH (technique) et REPR (représentation).

Ces nouvelles règles de traitement sont mises en place à la demande du SMF. L'utilisateur n'a rien à modifier du côté de ces données, ce sont les règles de traitement de l'export Micromusée ont été modifiées

Nouveaux traitements :

**AUTR** - Le format de date souhaité par le SMF pour les dates de naissance et de décès est l'année. Pour répondre à cela le programme d'export reprend désormais en priorité et si elle est renseignée,

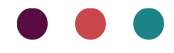

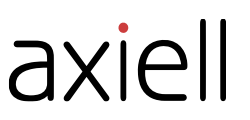

l'année dans la borne inférieure des dates de naissance et de décès. Si ces bornes sont vides les dates de naissance et de décès sont exportées à la place.

TECH - Les séparateurs évoluent :

- Les techniques associées à une matière ne sont plus placées entre parenthèses
- Le point-virgule sépare occurrence de champ et les différents types de champ
- $_{\circ}$   $\,$  Le dièse (dans les ficher d'export) marque les occurrences de zone

**REPR** - Les séparateurs évoluent :

- Le ou les genres Garnier ne sont plus placés entre parenthèses
- Le point-virgule sépare occurrence de champ et les différents types de champ
- Le dièse (dans les ficher d'export) marque les occurrences de zone

### **OPAC** Web

Les images au format BMP sont maintenant exportables avec l'OPAC Web. Ces multimédias sont transformés au format .JPG lors de l'export OPAC Web.

Les images BMP s'ajoutent aux PNG et JPG déjà gérés.

## Bug

### Régie, correction rafraîchissement colonnes

En régie le rafraîchissement des colonnes à la suite de l'action Déplacer unité de conditionnement est de nouveau fonctionnel. Ce correctif s'ajoute à celui des fonctions Affecter, Retourner et Sortir/Déplacer.

### Recherche par le plus et SNBase

La recherche par le plus ne fonctionnait pas sur les termes de la table « Fonction/rôle » utilisés comme qualificatif du champ Préparateur/taxidermiste de la zone Préparation taxidermie. Cela a été corrigé

Formulaire, Spécimen, gestion des champs « Latitude » et « Longitude » Dans un formulaire, quand on sélectionne les champs Latitude et Longitude, zone « Collecte » si ces champs sont vides un « 0 » n'apparait plus.

### Saisie déportée, réimport saut de ligne

Dans un fichier de saisie déportée les sauts de ligne ajoutés avec le raccourci Alt + Entrée ne sont pas gérés au réimport. Ce problème d'import est désormais corrigé.

# Nouveautés apportées par la version 7.1.487.3 d'avril 2024

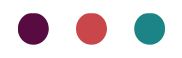

## Documentation

Nouveaux manuels :

- Import de classification
- Import de localisation

Les manuels suivants ont été mis à jour :

- Manuel Editeur de formulaires
- Manuel Saisie déportée

La page d'aide en ligne a été simplifiée pour faciliter l'accès aux ressources : <u>Aide en ligne V7</u> (<u>opacweb.fr</u>)

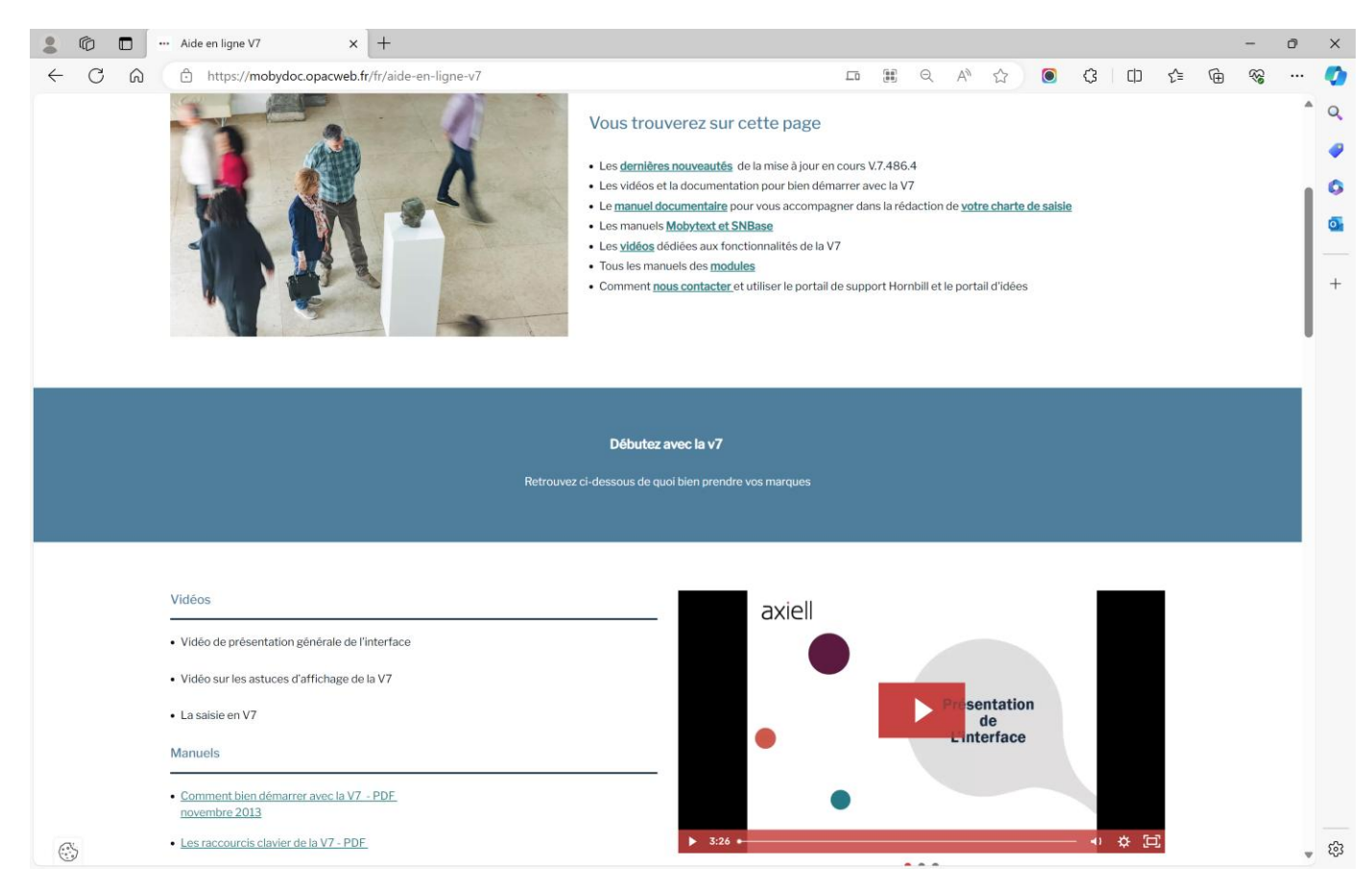

## Fonctionnalités communes

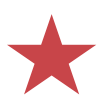

#### Nouveauté : Opentheso (Demande Aha !)

« Le Service des musées de France met à disposition des vocabulaires pour aider les musées dans leur démarche d'informatisation et de récolement des collections. »<sup>2</sup>

Opentheso est la ressource utilisée, il s'agit « d'un logiciel libre de gestion de thésaurus multilingue. »<sup>3</sup> Ces thésaurus sont gérés et mis à jour par le SMF.

#### <u>Où accéder aux listes d'autorités Opentheso dans la V7 :</u>

Pour le moment 3 listes d'autorités Opentheso ont été connectées à la V7. Ces listes sont disponibles en saisie dans plusieurs champs appartenant à différents fichiers.

Ci-dessous un tableau résumant pour les 3 listes d'autorités à Opentheso les fichiers connectés :

| Liste d'autorités<br>Opentheso | Micromusée<br>Lien Opentheso<br>présent dans les<br>fichiers                                             | MobydocExpress<br>Lien Opentheso<br>présent dans les<br>fichiers | Mobytext<br>Lien Opentheso<br>présent dans les<br>fichiers                                                       | SNBase<br>Lien Opentheso<br>présent dans les<br>fichiers                                               | Collection<br>Lien Opentheso<br>présent dans les<br>fichiers            | Photo<br>Lien Opentheso<br>présent dans les<br>fichiers                               | Fichier/Table<br>dans lequel se<br>fait l'import des<br>termes<br>Opentheso |
|--------------------------------|----------------------------------------------------------------------------------------------------|------------------------------------------------------------------|----------------------------------------------------------------------------------------------------|----------------------------------------------------------------------------------------------------|-------------------------------------------------------------------------|---------------------------------------------------------------------------------------|-----------------------------------------------------------------------------|
| Périodes - Joconde             | -Base<br>documentaire<br>-Evènement<br>-Notice<br>bibliographique<br>-Personne<br>/collectivité<br>-Site | Base documentaire                                                | -Fascicule<br>-Evènement<br>-Notice<br>bibliographique<br>-Notice<br>dépouillement<br>-Personne<br>/collectivité | -Spécimen<br>-Classification<br>-Evènement<br>-Notice<br>bibliographique<br>-Personne<br>/collectivité | -Collection<br>-Notice<br>bibliographique<br>-Personne<br>/collectivité | -Photographie<br>-Evènement<br>-Notice<br>bibliographie<br>-Personne<br>/collectivité | Fichier Datation<br>/ époque                                                |
| Représentation -<br>Joconde    | -Base<br>documentaire<br>-Notice<br>bibliographique<br>-Site                                             | Base documentaire                                                | -Dossier<br>documentaire<br>-Fascicule<br>-Notice<br>bibliographique<br>-Notice de<br>dépouillement              | -Spécimen<br>-Classification<br>-Notice<br>bibliographique                                             | Collection                                                              | Photographie                                                                          | Fichier Mot clé                                                             |
| <u>Domaines -</u><br>Joconde   | Base<br>documentaire                                                                                     | Base documentaire                                                |                                                                                                    |                                                                                                    | Collection                                                              | Photographie                                                                          | Table Domaine                                                               |

#### Comment activer le lien vers un ou plusieurs thésaurus :

Se connecter avec l'utilisateur Admin.

Ouvrir la fenêtre Thésaurus via le bouton M7>Administration> Importer des thésaurus

<sup>&</sup>lt;sup>3</sup> <u>https://opentheso.huma-num.fr/opentheso/</u>

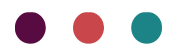

<sup>&</sup>lt;sup>2</sup> <u>https://opentheso.huma-num.fr/opentheso/</u>

| ■ 🖩 🗑 × 4× ×                 |                        |                        |                       |                |
|------------------------------|------------------------|------------------------|-----------------------|----------------|
| m'                           |                        | tions                  | Import / expo         | t Historique   |
| + Créer                      | Créer                  |                        |                       |                |
| Ouvrir                       |                        | Formulaire             |                       |                |
| Enregistrer                  | Enregistrer            |                        |                       |                |
| Enregistrer et fermer        |                        |                        |                       | Chercher Effac |
| Paramètres des démonstration | s Mobydoc              | ventaire Numéro de     |                       |                |
| Aide                         |                        |                        |                       |                |
| Administration               | ×                      | í                      | Informations          |                |
| Quitter                      |                        | 2                      | Ouverture d'une basi  |                |
|                              | 1930.1.4               | 9                      | Rechercher les mises  | à jour         |
|                              | 1952.4.1               | *                      | Programme administra  | ateur          |
|                              | 1953.9.39              | Ö                      | Etat de la base de do | nnées          |
|                              | 1965.52.4              | -                      |                       |                |
| Espace de travail            | 1972.10.3<br>1972.11.2 | F                      | Importer des thésaur  | us             |
| Bibliothèque                 | Bibliothèque           |                        | Borner automatiquem   | ent les dates  |
| D Photo et Multiméd          | D                      | Mettre à jour les vign | ettes                 |                |

#### Dans cette fenêtre un onglet « Opentheso » a été ajoutée.

| Thésaurus Importer des thésaurus Opentheso                                                                                                    | × |
|----------------------------------------------------------------------------------------------------|---|
| Depuis cet onglet vous pouvez activer l'accès à un thésaurus en ligne Opentheso                                                                           |   |
| Les Opentheso disponibles                                                                                                    |   |
| <ul> <li>Joconde - Liste d'autorités Périodes</li> <li>Joconde - Liste d'autorités Domaine</li> <li>Joconde - Liste d'autorités Représentation</li> </ul> |   |

Actuellement trois listes d'autorités (Périodes, Domaine et Représentation) peuvent être connectées. L'utilisateur peut choisir activer toutes les listes ou seulement certaines.

Pour activer une liste il faut simplement la sélectionner.

| Les Opentheso disponibles                  |  |  |  |  |
|--------------------------------------------|--|--|--|--|
| Joconde - Liste d'autorités Périodes       |  |  |  |  |
| Joconde - Liste d'autorités Domaine        |  |  |  |  |
| Joconde - Liste d'autorités Représentation |  |  |  |  |
|                                            |  |  |  |  |

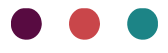

#### Le message ci-dessous apparait quand la liste est activée

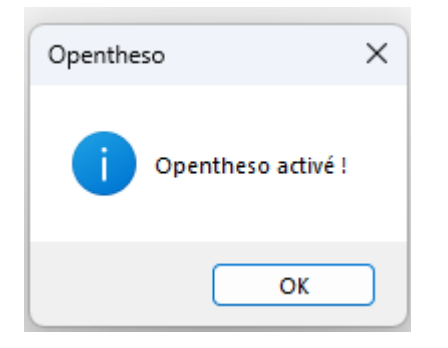

Une fois les listes souhaitées sont activées, la fenêtre peut être fermée.

Remarque : Il est normal que le bouton « Valider » soit grisé. Ce bouton est lié à l'onglet précédent « Import des thésaurus ».

| Valider | Quitter |
|---------|---------|

Une amélioration de cette interface est prévue lors dans une prochaine mise à jour.

#### Comment fonctionne le lien vers Opentheso :

Une fois le ou les thésaurus activé(s) un nouveau bouton apparait pour les champs associés.

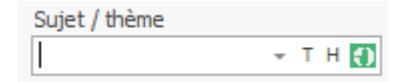

Plusieurs possibilités sont alors offertes :

- Visualiser la liste
  - > Pour cela cliquer simplement sur le bouton

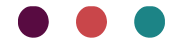

|   | Sujet / thème |                                                     |   |  |  |  |  |  |
|---|---------------|-----------------------------------------------------|---|--|--|--|--|--|
|   |               | ▼ T H (1) (%) ∀ H + - (+) (*)                       |   |  |  |  |  |  |
|   | >             | agriculture-chasse-pêche                            |   |  |  |  |  |  |
|   | >             | armement-vie militaire                              |   |  |  |  |  |  |
|   | >             | arts et spectades                                   |   |  |  |  |  |  |
|   | >             | énergie-artisanat et industrie-commerce et services |   |  |  |  |  |  |
|   | >             | être imaginaire                                     |   |  |  |  |  |  |
| l | >             | la nature                                           |   |  |  |  |  |  |
|   | >             | le corps et la vie matérielle                       |   |  |  |  |  |  |
|   | >             | nom de groupe                                       |   |  |  |  |  |  |
|   | >             | ornement                                            |   |  |  |  |  |  |
|   | >             | périodisation                                       |   |  |  |  |  |  |
|   | >             | personnage imaginaire                               |   |  |  |  |  |  |
|   | >             | quidams                                             |   |  |  |  |  |  |
|   | >             | société et vie sociale                              |   |  |  |  |  |  |
|   | >             | sujet biblique                                      |   |  |  |  |  |  |
| 1 | >             | sujet géographique                                  | - |  |  |  |  |  |
|   | Mot           | dé                                                  |   |  |  |  |  |  |
| 1 |               |                                                     |   |  |  |  |  |  |

L'affichage est le même qu'une liste de termes hiérarchisés ouverte via le bouton H

#### Importer un terme dans le fichier/la table lié

Pour cela cliquer sur le bouton pour afficher la liste. Se positionner sur le terme souhaité et faire un cli-droit «Créer le terme seul »

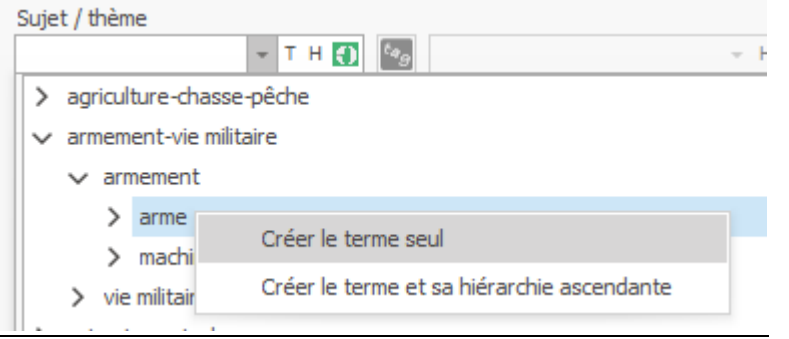

Dans cet exemple le terme sélectionné est « arme » il sera créé dans le fichier Mot clé, en dehors de toute hiérarchie.

- Importer une branche de hiérarchie dans le fichier/la table lié
  - Pour cela cliquer sur le bouton pour afficher la liste. Se positionner sur le terme le plus bas souhaité et faire un cli-droit «Créer le terme et sa hiérarchie ascendante »

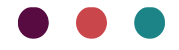

|    |        | axiell                                              |  |  |  |  |  |
|----|--------|-----------------------------------------------------|--|--|--|--|--|
| 1  | Suje   | t / thème                                           |  |  |  |  |  |
| ŀ  |        | ▼ T H 🚺 🗞 → H + -                                   |  |  |  |  |  |
| l  | >      | agriculture-chasse-pêche                            |  |  |  |  |  |
| l  | >      | armement-vie militaire                              |  |  |  |  |  |
| l  | >      | arts et spectades                                   |  |  |  |  |  |
| l  | >      | énergie-artisanat et industrie-commerce et services |  |  |  |  |  |
| l  | >      | être imaginaire                                     |  |  |  |  |  |
| l  | >      | la nature                                           |  |  |  |  |  |
| l  | $\sim$ | le corps et la vie matérielle                       |  |  |  |  |  |
| l  |        | activité domestique                                 |  |  |  |  |  |
| l  |        | ✓ activité ménagère                                 |  |  |  |  |  |
| l  |        | ✓ entretien du linge                                |  |  |  |  |  |
|    |        | Créer le terme seul                                 |  |  |  |  |  |
|    |        | ménage Créer le terme et sa hiérarchie ascendante   |  |  |  |  |  |
| 11 |        |                                                     |  |  |  |  |  |

Dans cet exemple le terme sélectionné est « lessive » il sera créé dans le fichier Mot clé, avec tous les termes de sa branche de hiérarchie (donc entretien du linge ; activité ménagère ; le corps et la vie matérielle)

## Comment les doublons et les hiérarchies sont gérés à la création de terme(s) :

| Action                | Doublon                                                                                                    | Hiérarchie                                                                                                    |
|-----------------------|----------------------------------------------------------------------------------------------------|----------------------------------------------------------------------------------------------------|
|                       | <u>Si le terme existe :</u>                                                                                                 | La hiérarchie n'est pas prise en compte avec cette action.                                                                                                    |
| Créer le terme seul   | Un doublon est créé si le terme de la base a un<br>terme générique renseigné                                                | Si une hiérarchie correspondante à celle<br>d'Opentheso existe dans la base le terme n'y<br>sera pas rattaché.                                                                                                    |
|                       | La casse est gérée, les différences<br>minuscules/majuscules n'entrainent pas de<br>doublon                                 |                                                                                                    |
|                       | <u>Si le terme existe :</u>                                                                                                 | <u>Si le terme n'existe pas :</u>                                                                                                    |
| Créer le terme et sa  | La casse est gérée, les différences<br>minuscules/majuscules n'entrainent pas de<br>doublon <u>.</u>                        | <u>Cas 1</u> : la branche de hiérarchie entière<br>similaire à Opentheso existe dans la base =><br>création du terme et rattachement à la<br>hiérarchie existante                                                                              |
| hiérarchie ascendante | Pas de création de doublon si le terme existe et<br>est hiérarchisé comme sur Opentheso (branche<br>de hiérarchie complète) | <u>Cas 2 :</u> la branche de hiérarchie entière<br>similaire à Opentheso existe dans la base<br>sauf le terme génétique direct => <b>création du</b><br><b>terme, du générique direct et rattachement à</b><br><b>la branche de hiérarchie</b> |
|                       |                                                                                                    |                                                                                                    |

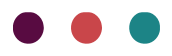

|  | Cas 3 : seul le terme générique similaire à<br>Opentheso existe=> création du terme et de<br>la branche entière donc doublon du<br>générique |
|--|----------------------------------------------------------------------------------------------------|
|  | Terme et sa hiérarchie n'existent pas :                                                                                                    |
|  | Création du terme et de la branche entière                                                                                                   |
|  |                                                                                                    |

nuinl

Comment actualiser les listes :

Afin de ne pas ralentir les temps d'ouverture du logiciel et des listes, la recherche de mises à jour ne se fait pas automatiquement. Pour actualiser une ou plusieurs listes :

- Se connecter avec l'utilisateur Admin.
- Ouvrir la fenêtre Thésaurus via le bouton M7>Administration> Importer des thésaurus
- Dans l'onglet « Opentheso », cliquer sur l'icône en haut à droite

| Thésaurus                                                                       | × |
|---------------------------------------------------------------------------------|---|
| Importer des thésaurus Opentheso                                                |   |
| Depuis cet onglet vous pouvez activer l'accès à un thésaurus en ligne Opentheso |   |
| Les Opentheso disponibles                                                       | B |
| ✓ Joconde - Liste d'autorités Périodes                                          |   |
| ✓ Joconde - Liste d'autorités Domaine                                           |   |
| ✓ Joconde - Liste d'autorités Représentation                                    |   |
|                                                                                 |   |

Toutes les listes activées (cochées) seront actualisées.

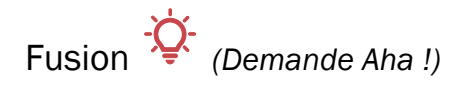

À la suite nombreuses demandes d'utilisateurs il est désormais possible avec l'outil de Fusion de fusionner des termes même s'ils ont un générique dans le cas de suppression.

Même possibilité qu'avec la suppression manuelle, la suppression n'est possible que si seul le champ Terme générique est renseigné dans la zone Contexte. Si le terme a un ou plusieurs spécifiques il ne sera pas fusionné.

Le message "Impossible de traiter "le terme" : zone contexte, un autre champ que Terme générique est rempli" apparait dans deux cas :

• Lorsqu'au moins un champ supplémentaire que Terme générique est rempli

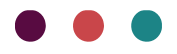

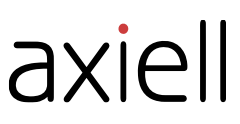

• Lorsque que la zone Contexte contient un ou plusieurs champs qui ne sont pas Terme générique

## Module

### Joconde

Le paramétrage des Domaines Joconde évolue et bénéficie aussi de la connexion avec Opentheso (chapitre ci-dessus Opentheso).

Lors du passage de la mise à jour, la liste des domaines disponible via Opentheso remplacera la liste existante. Le fonctionnement des correspondances reste le même.

Les correspondances déjà existantes des domaines seront reportées, excepté pour les deux domaines ci-dessous dont la forme évolue :

- Afrique sub-saharienne devient Afrique subsaharienne
- jeux sports loisirs **devient** <u>sports loisirs</u>

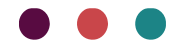

| Paramétrage Joo  | onde            |             |            |                       |                 |  | ×       |  |  |  |
|------------------|-----------------|-------------|------------|-----------------------|-----------------|--|---------|--|--|--|
| Libellés Joconde | Domaines        | Info musée  | Diffusion  | Site de publica       | ation OPAC Web  |  |         |  |  |  |
| Afrique          |                 |             |            | Afrique               |                 |  | *       |  |  |  |
| Afrique d        | u nord          |             |            | Afrique du nor        | rd              |  |         |  |  |  |
| Afrique s        | ub-saharienn    | e           |            | Non exporté           |                 |  |         |  |  |  |
| Afrique s        | ub-saharienn    | e           |            | Non exporté           |                 |  |         |  |  |  |
| âge du bi        | onze            |             |            | âge du bronze         | 2               |  | -       |  |  |  |
| âge du fe        | r               |             |            | Non exporté           |                 |  | <b></b> |  |  |  |
| AGRICUL          | TURE            |             |            | accessoires du        | u costume civil |  |         |  |  |  |
| amérindie        | n               |             |            | Afrique               |                 |  |         |  |  |  |
| Amérique         |                 |             |            | Afrique du nor        | rd              |  |         |  |  |  |
| Amérique         | centrale        |             |            | Afrique subsaharienne |                 |  |         |  |  |  |
| Amérique         | du nord         |             |            | âge du bronze         | 2               |  |         |  |  |  |
| Amérique         | Amérique du sud |             |            |                       |                 |  | Ŧ       |  |  |  |
| ameublement      |                 |             |            |                       |                 |  |         |  |  |  |
| ANTHRO           | ANTHROPOLOGIE   |             |            |                       |                 |  |         |  |  |  |
| aquarelle        |                 |             |            | âge du fer            |                 |  |         |  |  |  |
| archéolog        | jie             |             |            | archéologie           |                 |  |         |  |  |  |
| architect        | architecture    |             |            |                       | architecture    |  |         |  |  |  |
| armurerie        |                 |             |            | armurerie             |                 |  |         |  |  |  |
| art mobili       | er              |             |            | art mobilier          |                 |  |         |  |  |  |
| art pariét       | al              |             |            | art pariétal          |                 |  |         |  |  |  |
| articanat        | - industria     |             |            | articanat - ind       | uetrie          |  | Ŧ       |  |  |  |
| Initialis        | er les corresp  | ondances au | tomatiques |                       | Valider         |  | Quitter |  |  |  |

Les derniers domaines ajoutés sont donc disponibles :

- art contemporain
- accessoires de costume civil
- jeux jouets

Avec ce nouveau système, il sera facile de mettre à jour la liste en cas de modification du Service des musées de France.

Pour actualiser la liste :

- Se connecter avec l'utilisateur Admin.
- Ouvrir la fenêtre Thésaurus via le bouton M7>Administration> Importer des thésaurus
- Dans l'onglet « Opentheso », vérifier que la liste d'autorités Domaine est sélectionnée (elle l'est par défaut au passage de la mise à jour mais peut-être décochée par la suite)
- Cliquer sur l'icône avec des flèches à droite

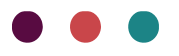

| Thésaurus                                                                       | × |
|---------------------------------------------------------------------------------|---|
| Importer des thésaurus Opentheso                                                |   |
| Depuis cet onglet vous pouvez activer l'accès à un thésaurus en ligne Opentheso |   |
| Les Opentheso disponibles                                                       | • |
| Joconde - Liste d'autorités Périodes                                            |   |
| ✓ Joconde - Liste d'autorités Domaine                                           |   |
| Joconde - Liste d'autorités Représentation                                      |   |
|                                                                                 |   |
|                                                                                 |   |
|                                                                                 |   |
|                                                                                 |   |
|                                                                                 |   |

• Un message apparait une fois l'actualisation effectuée

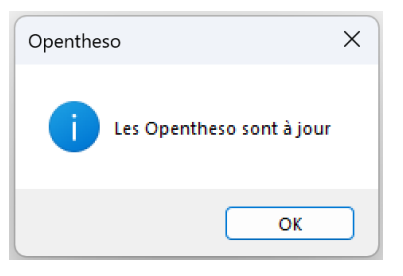

## Traçabilité

### Mise en place QR code pour les modules Récolement et Régie

Il est désormais possible de scanner les QR codes dans les situations suivantes : <u>Espace Récolement</u> :

• En saisie : Fichier Base documentaire, interface de saisie Récolement, champs Localisation permanente et Localisation

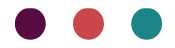

| m 🗄 🗊 🔹                                                                                                    |                                          | Saisie récolement-Récolement 2014-2024 |
|----------------------------------------------------------------------------------------------------|------------------------------------------|----------------------------------------|
| Numéro d'inventaire 912                                                                                                    |                                          | Nombre de parties 0 Nombre d'objets 1  |
| Domaine Pein                                                                                                    | ture - H                                 |                                        |
| Désignation du bien                                                                                                    | narquise de La Salle 🛛 👻 🕂 T H           |                                        |
| Acquisition 192                                                                                                    | 4.1 Don La Salle 🚽 …                     | Dépôt -                                |
| Situation                                                                                                    | - H                                      | Localisation permanente Réserve 2 - H  |
| Date 28/03/2023 Nom (                                                                                                    | de l'agent récoleur                      | N° fiche récolement 1                  |
| A Inscriptions / marques     Groupe     Return of the second second | s reconcinent information Object associe |                                        |
|                                                                                                    | taire Cur Álimustte                      |                                        |
| Description                                                                                                    | manuscrit                                |                                        |
| ✓ Constat d'état                                                                                                    |                                          |                                        |
| ^ Localisations et mouve                                                                                                    | ements                                   |                                        |
| •                                                                                                    |                                          |                                        |
| Mouvement                                                                                                    | - T ன                                    |                                        |
| Localisation                                                                                                    | Réserve 2 - H                            |                                        |

#### Espace Régie :

|    | • Sa              | isie : Fichi    | er Mouvement              | champ Localisatic    | 'n |
|----|-------------------|-----------------|---------------------------|----------------------|----|
| Мо | uvement M         | ouvement : 201  | 3-3 24/1 * ×              |                      |    |
| 20 | 13-3 24/12/2013 0 | 1/04/2014 Salle | Archéologie               |                      |    |
|    | Identification    | Intervention    | Exposition / publication  | Informations système |    |
|    | Statut du me      | ouvement        |                           |                      |    |
|    | En cours          |                 | +                         |                      |    |
|    | Tag               |                 |                           |                      |    |
|    |                   |                 | - +                       |                      |    |
|    | Type de mouve     | ement           |                           |                      |    |
|    |                   |                 | ≠ H                       |                      |    |
|    | Référence         |                 |                           |                      |    |
|    | 2013-3            |                 |                           |                      |    |
|    | Autre numéro      |                 |                           |                      |    |
|    |                   |                 | <b>▼</b> H                | + ·                  |    |
|    | Destinataire      | / Emprunteu     | г<br>Т.Н. <sup>с</sup> ед |                      |    |
|    | Localisation      |                 | Permanente                |                      |    |
|    |                   |                 |                           | Ŧ                    |    |

## Fonction : Retourner, champ Nouvelle Localisation

| Localisation du retou | r des objets |                      |
|-----------------------|--------------|----------------------|
| O Localisation        | permanente   | • Autre localisation |
| Nouvelle localisa     | tion         | → × H                |
|                       |              | OK Annuler           |

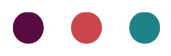

#### • Fonction : Déplacer objets : Localisation

| Déplacer objets (changement de la lo | calisation des objets)                   | - 0                                             | ×   |
|--------------------------------------|------------------------------------------|-------------------------------------------------|-----|
| Sélection Afficher la liste          | O Déplacement vers la localisation perma | nente O Déplacement vers une autre localisation |     |
|                                      | Localisation :                           | Image: Devient la localisation permanente       | -   |
|                                      | Date de début / date de déplacement :    |                                                 |     |
|                                      | Date de fin :                            |                                                 |     |
|                                      | Notes :                                  |                                                 | A.  |
|                                      |                                          |                                                 | -   |
|                                      |                                          |                                                 |     |
|                                      |                                          |                                                 |     |
|                                      | 1 notice                                 | Valider Quit                                    | ter |

#### • Fonction : Renseigner unité de conditionnement : Localisation

| Renseigner unité de conditionnement       ×         Localisation : |  |         |         |  |
|--------------------------------------------------------------------|--|---------|---------|--|
| Localisation :                                                     |  |         | • × H ◀ |  |
|                                                                    |  | Valider | Quitter |  |

#### • Fonction : Déplacer unité de conditionnement : Localisation

| Musée Mobydoc                 | ]                                     |                         |       |
|-------------------------------|---------------------------------------|-------------------------|-------|
| ✓ Rez-de-chaussée             | Localisation :                        |                         | - × H |
| ✓ Réserve mobilier et vaissel | le                                    |                         |       |
| 0-R-AG-M1                     |                                       | Localisation permanente |       |
|                               | Date de début / date de déplacement : |                         |       |
|                               | Date de fin :                         |                         |       |
|                               | Notes :                               |                         | ×     |
|                               |                                       |                         |       |
|                               |                                       |                         |       |
|                               |                                       |                         | -     |
|                               |                                       |                         |       |
|                               |                                       |                         |       |
|                               |                                       |                         |       |
|                               |                                       |                         |       |
|                               |                                       |                         |       |

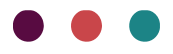

Fonctions Import de nouvelles notices et Import de Localisations : Ajout QR code

Le QR code peut désormais être sélectionné comme type de code-barres à l'import des fichiers pour les fonctions :

- Import de nouvelles notices (Base documentaire ou Spécimen), permet de renseigner le champ N°marquage et donc d'associer des codes-barres dans ces nouvelles notices
- Import de Localisations, permet de renseigner le champ N° marquage et donc d'associer des codes-barres à des notices existantes ou de nouvelles notices Localisation

| Import Base documentaire |                   |                     |                  | ×       |
|--------------------------|-------------------|---------------------|------------------|---------|
| Fichier 5                | Analyse des donne | ées                 |                  |         |
|                          | Option            |                     |                  |         |
|                          | Codes-barres      | dans colonne Nº mar | quage            |         |
|                          | Type de code      | -barres             |                  |         |
|                          | O Code-barres     | Code39              | Ocode-barres EAN | 13      |
|                          | O Code-barres     | Code 128            | ● QR code 🛛 ┥    |         |
|                          |                   |                     |                  |         |
|                          |                   |                     |                  |         |
|                          |                   |                     |                  |         |
|                          |                   |                     |                  |         |
|                          |                   |                     |                  |         |
|                          | Analyser          | Démarrer            | Voir le journal  | Quitter |

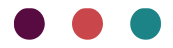

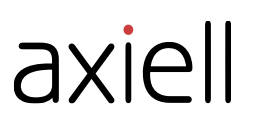

## Mobytext

La zone Constat d'état du fichier Exemplaire s'enrichit, 10 champs sont ajoutés :

- Motif du constat d'état
- Intégrité
- Vérificateur
- Date du constat
- Dégradation
- Intervention requise
- Degré d'urgence
- Intervention effectuée
- Multimédia
- Notes

La zone est désormais identique à celle des fichiers Base documentaire et Spécimen.

| Exemplaire                                                                                                    | Exe                                                                                                    | emplaire : 000 | ) 6 Jull *   | ×   |   |     |       |   |
|----------------------------------------------------------------------------------------------------|----------------------------------------------------------------------------------------------------|----------------|--------------|-----|---|-----|-------|---|
| 000 6 Jullian, In                                                                                                    | script                                                                                                    | . rom. de Bor  | deaux t. I   |     |   |     |       |   |
|                                                                                                    |                                                                                                    |                |              |     | 7 |     |       |   |
| Exemplaire Exemplaire : 000 6 Jull * ×   000 6 Jullian, Inscript. rom. de Bordeaux t. I     Identification   Acquisition   Constat d'état   Constat d'état   Constat d'état   Carbon   Actuel   Motif du constat d'état   Bon état   Etat   Bon état   Vérificateur   Vérificateur   Verificateur |                                                                                                    |                |              |     |   |     |       |   |
| Exemplaire Exemplaire : 000 6 Jull * ×   000 6 Jullian, Inscript. rom. de Bordeaux t. I     Identification   Acquisition   Constat d'état     Constat d'état   Statut   Actuel   Actuel   H   Etat   Bon état   Untégrité   Complet   Conplet   Vérificateur   Vérificateur   Vérificateur   Untégrité   Complet   Date du constat   18/03/2024   Dégradation   Vérificateur   Vérificateur   Vérificateur   Vérificateur   Verificateur   Verificateur                               |                                                                                                    |                |              |     |   |     |       |   |
| Statu                                                                                                    | - 1                                                                                                    | +              |              |     |   |     |       |   |
| Actuel                                                                                                    | -                                                                                                    |                | *            | ]   |   |     |       |   |
| Motif d                                                                                                    | Exemplaire : 000 6 Jull * ×<br>in, Inscript. rom. de Bordeaux t. I<br>ification Acquisition Constat d'état Constantes de<br>constat d'état<br>Constat d'état<br>cquisition • • • • • H<br>tégrité<br>omplet • • • • • H<br>ificateur<br>• T H<br>ificateur<br>• T H<br>• T H<br>• T |                |              |     |   |     |       |   |
| Acquisi                                                                                                    |                                                                                                    |                |              |     |   |     |       |   |
| Etat                                                                                                    |                                                                                                    |                | 0 6 Juli* ×  |     |   |     |       |   |
| Bon ét                                                                                                    | at                                                                                                    |                | * … H        |     |   |     |       |   |
| Intégri                                                                                                    | té                                                                                                    |                |              |     |   |     |       |   |
| Comple                                                                                                    | et                                                                                                    |                | * … H        |     |   | +   | - + + |   |
| Vérifica                                                                                                    | teur                                                                                                    |                |              |     |   |     |       |   |
|                                                                                                    |                                                                                                    |                | <b>→</b> T Η | tag |   | ~ H | + -   | + |
| Date du                                                                                                    | i cons                                                                                                    | tat            |              |     |   |     |       |   |
| 18/03/                                                                                                    | 2024                                                                                                    |                |              |     |   |     |       |   |
| Dégrad                                                                                                    | lation                                                                                                    |                |              |     |   |     |       |   |
| Déchin                                                                                                    | ure                                                                                                    |                | + … H        |     |   | +   | - + + |   |
| Interve                                                                                                    | ention                                                                                                    | requise        |              |     |   |     |       |   |
|                                                                                                    |                                                                                                    |                | <b>→</b> H   |     |   | +   | - + + |   |
| Degré (                                                                                                    | d'urge                                                                                                    | ince           |              |     |   |     |       |   |
|                                                                                                    |                                                                                                    |                | <b>→</b> H   |     |   |     |       |   |
| Interve                                                                                                    | ention                                                                                                    | effectuée      |              |     |   |     |       |   |

## SNBase

En saisie déportée la gestion de l'import/export des champs Latitude/ et Longitude a été facilité.

Le point contenu dans les coordonnées est géré au réimport. Pour rappel dans les versions précédentes il devait être remplacé par une virgule pour être traité.

## Bug

Saisie déportée, création nouvelle Institution/département :

Le fonctionnement s'harmonise avec celui de l'Import de nouvelles notices

La gestion des Institutions/Département a été modifiée. Il n'est maintenant plus possible de créer de nouvelle valeur pour ce champ via l'import.

Dans le cas où le fichier contient une nouvelle Institution/département, elle ne sera pas reprise à l'import et le champ sera vidé pour la ou les notices Base documentaire/Spécimen concernée(s).

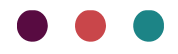

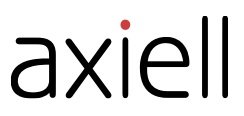

SNBase, Rafraîchissement suppression terme sur résultat de recherche : Le problème a été corrigé. Le résultat de recherche au niveau du fichier Classification s'actualise de nouveau après suppression d'une notice.

# Nouveautés apportées par la version 7.1.486.4 de janvier 2024

## Documentation

Les manuels suivants ont été mis à jour :

- Manuel Wmédia
- Manuel Saisie déportée
- Manuel Editeur de formulaires

Retrouvez toute notre documentation en ligne sur : Aide en ligne V7 (opacweb.fr)

## Fonctionnalités communes

### Saisie déportée

Le travail de simplification dans la création d'un fichier en saisie déportée se poursuit.

Deux nouveautés sont apportées dans l'onglet Saisie déportée, pour rappel cet onglet a été ajouté lors de la dernière mise à jour.

#### Insertion/Ajout occurrence

Une nouvelle option est disponible, il est désormais possible de paramétrer en un clic l'ajout d'une nouvelle occurrence de zone (zone vide) avant ou après une zone déjà renseignée.

A droite de chaque zone répétable vous trouverez l'option Insérer occurrence/Ajouter occurrence.

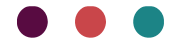

| n' +         | ) 🖬            | 8             |             |            |                 | Générateur de | profils - saisie dép | ortée                 |            | æ |  | × |
|--------------|----------------|---------------|-------------|------------|-----------------|---------------|----------------------|-----------------------|------------|---|--|---|
| m            | 7]             | Champs        | Mise        | en page    | Duplication     | Export ASCII  | Formulaire           | Saisie déportée       |            |   |  |   |
| )<br>C:\V    | Chemin du<br>7 | ı fichier d'e | export      | Occurrence | es              |               |                      |                       |            |   |  |   |
|              | Ch             | emin          |             | Paramètre  | s spécifiques   |               |                      |                       |            |   |  | ^ |
| ~            | Zone :         | Identific     | ation       |            |                 |               |                      |                       |            |   |  |   |
|              | $\checkmark$   | -             | Champ :     | Numéro d   | inventaire      |               |                      |                       |            |   |  |   |
|              | $\checkmark$   | -             | Champ :     | Numéro de  | e dépôt         |               |                      |                       |            |   |  |   |
| ~)           | -              | Zone :        | Désignatio  | n          |                 |               | Insérer o            | ccurrence 🗌 Ajouter d | occurrence |   |  |   |
|              | $\checkmark$   | -             | Champ :     | Désignatio | on du bien      |               |                      |                       |            |   |  |   |
| $\checkmark$ | -              | Zone :        | Mesures     |            |                 |               | Insérer o            | ccurrence 🗹 Ajouter d | occurrence |   |  |   |
|              | $\checkmark$   |               | Champ :     | Mesures    |                 |               |                      |                       |            |   |  |   |
| $\checkmark$ | -              | Zone :        | Constat d'e | état       |                 |               | 🗸 Insérer d          | ccurrence 🗌 Ajouter d | occurrence |   |  |   |
|              | $\checkmark$   | -             | Champ :     | Statut     |                 |               |                      |                       |            |   |  |   |
|              | $\checkmark$   | -             | Champ :     | Motif du c | onstat d'état   |               |                      |                       |            |   |  |   |
|              | $\checkmark$   |               | Champ :     | Campagne   | e de récolement |               |                      |                       |            |   |  |   |
|              | $\checkmark$   | •             | Champ :     | Etat       |                 |               |                      |                       |            |   |  |   |
|              | $\checkmark$   | -             | Champ :     | Intégrité  |                 |               |                      |                       |            |   |  |   |

<u>Insérer une occurrence</u> : Permet d'insérer une nouvelle occurrence en première position (en haut de la zone). Dans le fichier, des colonnes vides apparaissent avant les occurrences renseignées. Les colonnes reprennent les champs paramétrés. Ces colonnes sont facilement identifiables car leur intitulé contient « Insert »

|        | G             |         | Н         |        |           | 1        |           |             | J      |          |        |         | К        |        | L     |       |           | M        |     | N                  |         |
|--------|---------------|---------|-----------|--------|-----------|----------|-----------|-------------|--------|----------|--------|---------|----------|--------|-------|-------|-----------|----------|-----|--------------------|---------|
| Statut | 35_insert_65_ | 1 Etat_ | 35_insert | _187_1 | Intégrité | _35_inse | ert_188_1 | Date du con | stat_3 | 5_insert | _190_1 | Statut_ | 35_1_65_ | 1 Etat | 35_1_ | 187_1 | Intégrité | 35_1_188 | 8_1 | Date du constat_35 | 1_190_1 |
|        |               |         |           |        |           |          |           |             |        |          |        | Actuel  |          | Bon    | état  |       | Complet   |          |     |                    |         |
|        |               |         |           |        |           |          |           |             |        |          |        |         |          |        |       |       |           |          |     |                    |         |
|        |               |         |           |        |           |          |           |             |        |          |        |         |          |        |       |       |           |          |     |                    |         |
|        |               |         |           |        |           |          |           |             |        |          |        |         |          |        |       |       |           |          |     |                    |         |
|        |               |         |           |        |           |          |           |             |        |          |        |         |          |        |       |       |           |          |     |                    |         |

<u>Ajouter une occurrence</u> : Permet d'ajouter une nouvelle occurrence en dernière position (en bas de la zone). Dans le fichier, des colonnes vides apparaissent après les occurrences renseignées. Les colonnes reprennent les champs paramétrés. Ces colonnes sont facilement identifiables car leur intitulé contient « add »

| А                         | В           | С                        | D            | E                   | F                    |
|---------------------------|-------------|--------------------------|--------------|---------------------|----------------------|
| Export GUID               | Numéro d'in | Numéro de dépôt_1_1_68_1 | Désignation  | Mesures_15_1_106_1  | Mesures_15_add_106_1 |
| 8488836a-6f71-458d-a527-e | 823.8.6     |                          | Buste de Dia | Hauteur en cm##10,5 |                      |
|                           |             |                          |              |                     |                      |
|                           |             |                          |              |                     |                      |
|                           |             |                          |              |                     |                      |

A noter :

• L'ajout et l'insertion d'une zone peuvent se combiner dans le paramétrage.

| $\checkmark$ | Diame Zone : | Matière et | technique  | Insérer occurrence   | Ajouter occurrence |
|--------------|--------------|------------|------------|----------------------|--------------------|
|              | <b>S</b>     | Champ :    | Matière    |                      |                    |
|              | <b>S</b>     | Champ :    | Libellé    |                      |                    |
| $\checkmark$ | Zone :       | Multimédia |            | V Insérer occurrence | Ajouter occurrence |
|              | <b>S</b>     | Champ :    | Multimédia |                      |                    |

Ce qui donne :

| S                                 | Т                             | U                                    |
|-----------------------------------|-------------------------------|--------------------------------------|
| Multimédia_4_ <b>insert</b> _10_1 | Multimédia_4_1_10_1           | Multimédia_4_ <mark>add</mark> _10_1 |
|                                   | U:\Images Mobydoc\200192a.jpg |                                      |
|                                   |                               |                                      |
|                                   |                               |                                      |
|                                   |                               |                                      |

• Insertion/ajout peuvent s'additionner au paramétrage du nombre d'occurrences.

Par exemple : Paramétrer l'export de deux occurrences pour Constat d'état tout en insérant une occurrence de zone.

| 📄 🖆          |              |             |            | Généra          | teur de profils - sais | sie déportée |                    | æ          |         |  |
|--------------|--------------|-------------|------------|-----------------|------------------------|--------------|--------------------|------------|---------|--|
| m'           | Champs       | Mise        | en page    | Duplication     | Export ASCII           | Formulaire   | Saisie déportée    |            |         |  |
| Chemin       | du fichier d | 'export     | Occurren   | ces 2 💲         |                        |              |                    |            |         |  |
| 0            | Chemin       |             | Paramètre  | es spécifiques  | E                      |              |                    |            |         |  |
| $\checkmark$ | -            | Champ :     | Désignatio | on du bien      |                        |              |                    |            |         |  |
| -            | Zone :       | Mesures     |            |                 |                        | Insérer      | occurrence 🛛 🖂 Ajo | uter occu  | irrence |  |
| $\checkmark$ | -            | Champ :     | Mesures    |                 |                        |              |                    |            |         |  |
| ) 并          | Zone :       | Constat d'e | état       |                 |                        | 🗹 Insérer    | occurrence 📃 Ajo   | outer occu | irrence |  |
| $\checkmark$ | -            | Champ :     | Statut     |                 |                        |              |                    |            |         |  |
| $\checkmark$ | -            | Champ :     | Motif du c | onstat d'état   |                        |              |                    |            |         |  |
| $\checkmark$ | -            | Champ :     | Campagn    | e de récolement |                        |              |                    |            |         |  |
| $\checkmark$ | -            | Champ :     | Etat       |                 |                        |              |                    |            |         |  |
| $\leq$       | -            | Champ :     | Intégrité  |                 |                        |              |                    |            |         |  |
|              |              |             |            |                 |                        |              |                    |            |         |  |

Avec ce paramétrage un fichier est généré avec les deux derniers constats d'état et des colonnes en amont permettant de renseigner un nouveau constat d'état en première occurrence de zone.

|   | G                    | н                               | 1             | J                 | ĸ             | L           | M                             | N        | 0               | P                      | Q          | R                             | S         | т            |
|---|----------------------|---------------------------------|---------------|-------------------|---------------|-------------|-------------------------------|----------|-----------------|------------------------|------------|-------------------------------|-----------|--------------|
| 4 | Statut_35_insert_65_ | Motif du constat d'état_35_inse | Etat_35_inser | Intégrité_35_inse | r Date du con | Statut_35_1 | 1 Motif du constat d'état_35_ | Etat_35  | 1 Intégrité_35_ | 1 Date du constat_35_1 | Statut_35_ | 2 Motif du constat d'état_35_ | Etat_35_2 | Intégrité_35 |
|   |                      |                                 |               |                   |               | Actuel      | Demande de prêt               | Assez bo | r Complet       | 20/04/2020             | Antérieur  | Récolement                    | Bon état  | Complet      |
|   |                      |                                 |               |                   |               |             |                               |          |                 |                        |            |                               |           |              |
|   |                      |                                 |               |                   |               |             |                               |          |                 |                        |            |                               |           |              |
|   |                      |                                 |               |                   |               |             |                               |          |                 |                        |            |                               |           |              |
|   |                      |                                 |               |                   |               |             |                               |          |                 |                        |            |                               |           |              |
|   |                      |                                 |               |                   |               |             |                               |          |                 |                        |            |                               |           |              |
|   |                      |                                 |               |                   |               |             |                               |          |                 |                        |            |                               |           |              |

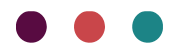

#### Paramétrage des occurrences

Le fonctionnement du paramétrage des occurrences se modifie et s'enrichit :

- Le nombre d'occurrences est désormais paramétré par défaut à 1 et non plus à 999
- La valeur 999 correspond maintenant à l'ensemble des occurrences renseignées dans les notices et non plus à la première occurrence

| ┢ Chemin du fichier d'export                   |                        |                    |                    |
|------------------------------------------------|------------------------|--------------------|--------------------|
| C:\Users\laureline.bouillaud\AppData\Local\Ten | p\                     |                    |                    |
| Chemin                                         | Paramètres spécifiques |                    |                    |
| Champ : Notes                                  |                        |                    |                    |
| Zone : Désignation                             |                        | Insérer occurrence | Ajouter occurrence |
| ✓ Champ : Désigna                              | tion du bien           |                    |                    |
| Champ : Type de                                | désignation            |                    |                    |
| Champ : Notes                                  |                        |                    |                    |

## Module

## Wmédia

De nouveaux formats sont acceptés avec l'import de multimédia. Tout comme l'import de nouvelles notices les formats xls et xlsx peuvent dorénavant être importés en plus du format CSV.

Le type de fichier est à sélectionner dans la fenêtre d'import, pour cela :

• Cliquer sur le bouton des 3 petits points dans la fenêtre Importer multimédia.

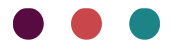

| Importer multimédia et les lier à leur notice Base documentaire |                 |                          |          |                 |         |  |  |  |  |
|-----------------------------------------------------------------|-----------------|--------------------------|----------|-----------------|---------|--|--|--|--|
| -                                                               | _               |                          |          |                 |         |  |  |  |  |
|                                                                 |                 |                          |          |                 |         |  |  |  |  |
| Fichier                                                         | Options         |                          |          |                 |         |  |  |  |  |
|                                                                 | Copier les mult | timédia                  |          |                 |         |  |  |  |  |
|                                                                 | ·               |                          |          |                 |         |  |  |  |  |
|                                                                 | Destination     |                          |          |                 |         |  |  |  |  |
|                                                                 | Destination     |                          |          |                 |         |  |  |  |  |
|                                                                 |                 |                          |          |                 |         |  |  |  |  |
|                                                                 | Employment new  | u elles essurrenses mult | in é din |                 |         |  |  |  |  |
|                                                                 | Emplacement nou | ivelies occurrences muit | Imedia   |                 |         |  |  |  |  |
|                                                                 | Zone            | 1re occurrence           | -        |                 |         |  |  |  |  |
|                                                                 | Champ           | Inc. occurrence.         |          |                 |         |  |  |  |  |
|                                                                 | Champ           | The occurrence           | Ψ        |                 |         |  |  |  |  |
|                                                                 |                 |                          |          |                 |         |  |  |  |  |
|                                                                 |                 |                          |          |                 |         |  |  |  |  |
|                                                                 |                 |                          |          |                 |         |  |  |  |  |
|                                                                 |                 |                          |          |                 |         |  |  |  |  |
|                                                                 |                 |                          |          |                 |         |  |  |  |  |
|                                                                 |                 |                          |          |                 |         |  |  |  |  |
|                                                                 |                 |                          |          |                 |         |  |  |  |  |
|                                                                 |                 |                          |          |                 |         |  |  |  |  |
|                                                                 |                 |                          |          |                 |         |  |  |  |  |
|                                                                 |                 |                          |          |                 |         |  |  |  |  |
|                                                                 |                 | and the state            | -        |                 |         |  |  |  |  |
|                                                                 |                 | Voir les multimédias     | Démarrer | Voir le journal | Quitter |  |  |  |  |

• La fenêtre de sélection de fichier s'ouvre, à droite du champ Nom du fichier une liste déroulante donne le choix du type d'extension.

| Ouvrir                                                                          |                                                                        | ×                                                   |
|---------------------------------------------------------------------------------|------------------------------------------------------------------------|-----------------------------------------------------|
| $\leftarrow$ $\rightarrow$ $\checkmark$ $\uparrow$ $\checkmark$ Téléchargements | ~ C Recherch                                                           | er dans : Télécharg 🔎                               |
| Organiser 🔻 Nouveau dossier                                                     |                                                                        | ≣ ▾ 🔲 😗                                             |
| ✓ ▲ Laureline – Axiell Group AB                                                 | Nom                                                                    | Modifié le                                          |
| > C Apps                                                                        | ~ Hier                                                                 |                                                     |
| > 늘 Attachments                                                                 | Import - ALM - FR - Axiell France import 13.11.2023.csv                | 13/11/2023 16:02                                    |
| > Documents                                                                     | MobydocImportBaseDocumentaireMultimedia (1).csv                        | 13/11/2023 11:23                                    |
| > Eichiers de conversation Microsoft Teams                                      | ∨ Semaine dernière                                                     |                                                     |
| Mahydas Dianning                                                                | liste-et-localisation-des-musees-de-france.csv                         | 06/11/2023 09:24                                    |
| > in wood of Panning                                                            | $\sim$ Le mois dernier                                                 |                                                     |
| > Notebooks                                                                     | 🕼 MobydocImport.csv                                                    | 20/10/2023 14:23                                    |
| > Contractions >                                                                | MobydocImportBaseDocumentaireMultimedia.csv                            | 16/10/2023 16:38                                    |
| > 🚞 support                                                                     | DistMembersforlist_ALM_PL_FR_MeetupRegistrations_2023_10_12.csv        | 12/10/2023 15:57                                    |
| > 🛅 Whiteboards                                                                 |                                                                        |                                                     |
| Nom du fichier :                                                                | <ul> <li>Fichiers 0</li> <li>Fichiers 0</li> <li>Fichiers 1</li> </ul> | CSV (*.csv)<br>CSV (*.csv)<br>ixcel (*.xls; *.xlsx) |

## Régie

Nouveauté, dans l'espace Régie, de nouvelles colonnes peuvent être ajoutées à la volée. Pour les champs Localisations et mouvements, Destinataire/emprunteur et Localisation de la zone Localisations et mouvements, deux possibilités d'affichage de champs :

• Les champs liés à la première occurrence de zone

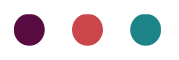

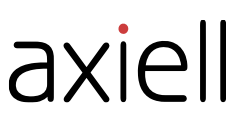

• Les champs liés à l'occurrence de zone au statut Actuel -Nouveauté-

Cela permet notamment de voir où l'objet se trouve actuellement à partir du volet du centre même si l'objet a des occurrences au statut Prévu.

Pour choisir ces colonnes, dans la fenêtre de Personnalisation du volet du centre, choisir les intitulés de champs pour lesquels le terme « Actuel » a été ajouté. L'ajout de la colonne s'effectue de la même façon que pour les autres colonnes.

| Personnalisation                                              | $\times$ |
|---------------------------------------------------------------|----------|
| actue                                                         | ×        |
| Destinataire / Emprunteur Actuel [Localisat<br>et mouvements] | ions     |
| Localisation Actuel [Localisations et mouvements]             |          |
| Mouvement Actuel [Localisations et mouvements]                |          |
|                                                               |          |
|                                                               |          |
|                                                               |          |

Ces colonnes pourront être affichées dans l'espace Régie au niveau :

- Des paniers
- Des fichiers Base documentaire, Spécimen ou Exemplaire Photo
- Dans la fenêtre des notices attachées à un mouvement

| Numéro d'inventaire | Désignation du bien | Etat de l'objet | Localisation Actuel<br>[Localisations et<br>mouvements] | Localisation [Localisations<br>et mouvements] |
|---------------------|---------------------|-----------------|---------------------------------------------------------|-----------------------------------------------|
| 2002.1.5            | Bonbonnière         | Prévu           | Salle 25                                                | Musée Mobydoc                                 |
| 2002.1.6            | Chasse mouches      | Prévu           | Atelier                                                 | Musée Mobydoc                                 |
| 2002.1.7            | Coiffe              | Prévu           | Réserve 2                                               | Musée Mobydoc                                 |
| 2002.1.8            | Cadran d'horloge    | Prévu           | Réserve 3                                               | Musée Mobydoc                                 |
| Bx 1953.9.8         | Anna Delagrange     | Prévu           | Salle peinture 19e-20e                                  | Musée Mobydoc                                 |

### Traçabilité

L'outil d'Auto-incrémentation des codes-barres est maintenant actif sur une seule notice et plus uniquement sur une sélection.

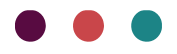

Comme pour la multi-sélection le type de code-barres est à choisir parmi les quatre proposés (Codebarres Code39, Code-barres Code128, Code-barres EAN13 et QR code). Si un code-barres de ce type a déjà été attribué à des notices, la valeur suivante est proposée par défaut.

## SNBASE

## Saisie déportée

L'outil d'import de saisie déportée a été adapté au fichier Spécimen.

La fonction « Saisie déportée » permet dans un fichier de type tableur d'apporter des modifications à des notices Spécimen déjà existantes dans la base. Les actions possibles sont les suivantes : ajout d'un champ ou d'une zone, modification d'un champ ou d'une zone et suppression d'un champ ou d'une zone.

Pour cela un fichier est généré avec le logiciel à partir d'un profil sur les notices souhaitées. Ce fichier est ensuite à réimporter avec les modifications renseignées.

Un manuel Saisie déportée est disponible sur la page d'aide en ligne.

## Bug

Programme administrateur :

Les groupes d'utilisateurs n'ayant pas les droits de création dans un fichier pouvaient tout de même créer une nouvelle notice via le clic droit. Ce problème de droit n'est plus présent.

WMédia :

Certains fichiers .csv n'étaient pas acceptés à l'import, un message Format incorrect apparaissait quand ils étaient sélectionnés. Ce problème a été corrigé.

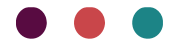